## **Precision 3560**

Konfiguracja i dane techniczne

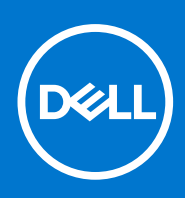

Model regulacji: P104F Typ regulacji: P104F001 Sierpień 2021 Wer. A02

### Uwagi, przestrogi i ostrzeżenia

(i) UWAGA: Napis UWAGA oznacza ważną wiadomość, która pomoże lepiej wykorzystać komputer.

OSTRZEŻENIE: Napis PRZESTROGA informuje o sytuacjach, w których występuje ryzyko uszkodzenia sprzętu lub utraty danych, i przedstawia sposoby uniknięcia problemu.

PRZESTROGA: Napis OSTRZEŻENIE informuje o sytuacjach, w których występuje ryzyko uszkodzenia sprzętu, obrażeń ciała lub śmierci.

© 2021 Dell Inc. lub podmioty zależne. Wszelkie prawa zastrzeżone. Dell, EMC i inne znaki towarowe są znakami towarowymi firmy Dell Inc. lub jej spółek zależnych. Inne znaki towarowe mogą być znakami towarowymi ich właścicieli.

# Spis treści

| Rodzdział 1: Konfigurowanie komputera Precision 3560                 | 5        |
|----------------------------------------------------------------------|----------|
| Rodzdział 2: Widoki komputera Precision 3560                         |          |
| Prawa strona                                                         |          |
| Lewa strona                                                          |          |
| Podpórka na nadgarstek                                               |          |
| Przód                                                                | 9        |
| Dół                                                                  |          |
| Wskaźnik LED naładowania i stanu baterii                             |          |
| Rodzdział 3: Dane techniczne notebooka Precision 3560                | 11       |
| Wymiary i waga                                                       |          |
| Procesor                                                             |          |
| Chipset                                                              |          |
| System operacyjny                                                    |          |
| Pamięć                                                               |          |
| Porty zewnętrzne                                                     | 13       |
| Gniazda wewnętrzne                                                   | 14       |
| Ethernet                                                             | 14       |
| Moduł łączności bezprzewodowej                                       |          |
| Moduł sieci WWAN                                                     |          |
| Audio                                                                |          |
| Pamięć masowa                                                        |          |
| Czytnik kart pamięci                                                 |          |
| Czytnik kart pamięci                                                 |          |
| Klawiatura                                                           | 17       |
| Kamera                                                               | 17       |
| Touchpad                                                             |          |
| Zasilacz                                                             |          |
| Bateria                                                              |          |
| Wyświetlacz                                                          |          |
| Czujniki i sterowanie                                                | 21       |
| Czytnik linii papilarnych (opcjonalny)                               | 21       |
| Karta graficzna — zintegrowana                                       |          |
| Karta graficzna — autonomiczna                                       |          |
| Zabezpieczenia sprzętowe                                             |          |
| Środowisko pracy i przechowywania                                    |          |
| Rodzdział 4: Skróty klawiaturowe                                     | 24       |
| Rodzdział 5: Wyświetlacz Dell o niskiej emisji światła niebieskiego. | 25       |
| Rodzdział 6: Program konfiguracji systemu                            | 26       |
| Przeglad systemu BIOS                                                | 20<br>26 |
|                                                                      |          |

| Uruchamianie programu konfiguracji systemu BIOS                             | 26 |
|-----------------------------------------------------------------------------|----|
| Klawisze nawigacji                                                          | 26 |
| Sekwencja startowa                                                          |    |
| Opcje konfiguracji systemu                                                  | 27 |
| Aktualizowanie systemu BIOS                                                 | 38 |
| Aktualizowanie systemu BIOS w systemie Windows                              |    |
| Aktualizowanie systemu BIOS w środowiskach Linux i Ubuntu                   | 38 |
| Aktualizowanie systemu BIOS przy użyciu napędu USB w systemie Windows       |    |
| Aktualizowanie systemu BIOS z menu jednorazowego rozruchu pod klawiszem F12 |    |
| Hasło systemowe i hasło konfiguracji systemu                                |    |
| Przypisywanie hasła konfiguracji systemu                                    | 40 |
| Usuwanie lub zmienianie hasła systemowego i hasła konfiguracji systemu      | 40 |
| Czyszczenie hasła systemowego i hasła systemu BIOS (konfiguracji systemu)   | 40 |
|                                                                             |    |
|                                                                             |    |

| . 41 |
|------|
| •    |

# Konfigurowanie komputera Precision 3560

UWAGA: W zależności od zamówionej konfiguracji posiadany komputer może wyglądać nieco inaczej niż na ilustracjach w tym dokumencie.

1. Podłącz zasilacz i naciśnij przycisk zasilania.

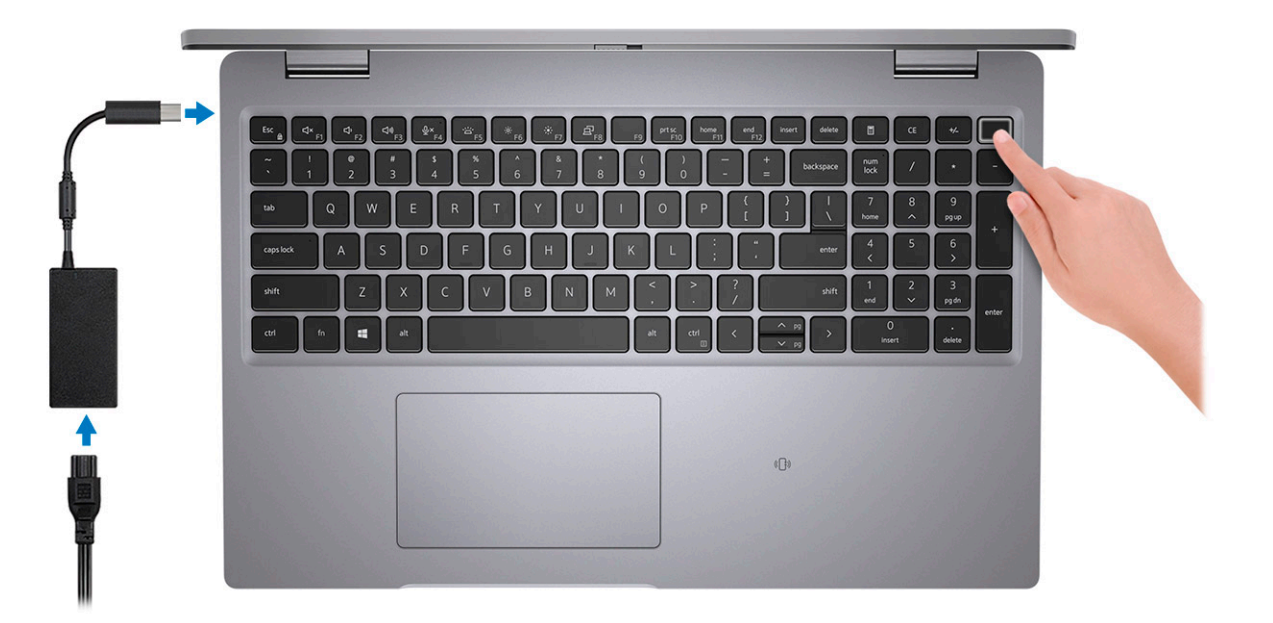

**UWAGA:** W czasie transportu bateria może przejść w tryb oszczędzania energii, aby uniknąć rozładowania. Przy pierwszym włączaniu komputera upewnij się, że jest do niego podłączony zasilacz.

2. Dokończ konfigurowanie systemu Windows.

Postępuj zgodnie z instrukcjami wyświetlanymi na ekranie, aby ukończyć konfigurowanie. Firma Dell zaleca wykonanie następujących czynności podczas konfigurowania:

- Połączenie z siecią w celu aktualizowania systemu Windows.
  - **UWAGA:** Jeśli nawiązujesz połączenie z zabezpieczoną siecią bezprzewodową, po wyświetleniu monitu wprowadź hasło dostępu do sieci.
- Po połączeniu z Internetem zaloguj się do konta Microsoft lub utwórz je. Jeśli nie masz połączenia z Internetem, utwórz konto offline.
- Na ekranie Wsparcie i ochrona wprowadź swoje dane kontaktowe.
- 3. Zlokalizuj aplikacje firmy Dell w menu Start systemu Windows i użyj ich zalecane.

#### Tabela 1. Odszukaj aplikacje firmy Dell

| Zasoby | Opis                                                                                                    |
|--------|----------------------------------------------------------------------------------------------------|
|        | SupportAssist                                                                                                    |
| ~      | Proaktywnie monitoruje kondycję podzespołów i oprogramowania komputera. Aplikacja SupportAssist OS<br>Recovery Tool pomaga w rozwiązaniu problemów z systemem operacyjnym. Aby uzyskać więcej informacji,<br>zapoznaj się z dokumentacją narzędzia SupportAssist pod adresem www.dell.com/support.<br>(j) UWAGA: W aplikacji SupportAssist kliknij datę wygaśnięcia gwarancji, aby ją odnowić lub uaktualnić. |

### Tabela 1. Odszukaj aplikacje firmy Dell (cd.)

| Zasoby      | Opis                                                                                                    |
|-------------|----------------------------------------------------------------------------------------------------|
| Dell Update |                                                                                                    |
|             | Aktualizuje komputer poprawkami krytycznymi i instaluje najnowsze sterowniki urządzeń po ich<br>udostępnieniu. Więcej informacji na temat korzystania z programu Dell Update zawiera artykuł SLN305843<br>z bazy wiedzy na stronie www.dell.com/support.                           |
|             | <b>Dell Digital Delivery</b><br>Pobierz aplikacje, które zostały zakupione, ale nie są fabrycznie zainstalowane w komputerze. Więcej<br>informacji na temat korzystania z aplikacji Dell Digital Delivery zawiera artykuł 153764 z bazy wiedzy na<br>stronie www.dell.com/support. |

## Widoki komputera Precision 3560

### Tematy:

- Prawa strona
- Lewa strona
- Podpórka na nadgarstek
- Przód
- Dół
- Wskaźnik LED naładowania i stanu baterii

### Prawa strona

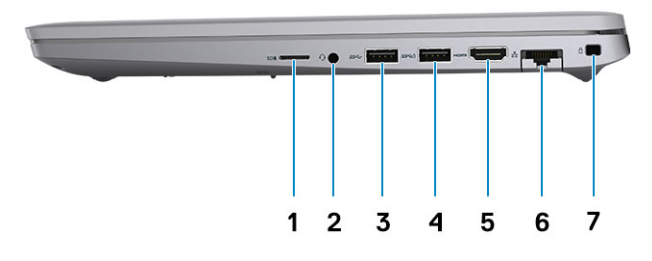

- 1. Gniazdo na kartę microSD
- 3. Port USB 3.2 pierwszej generacji
- 5. Port HDMI 2.0
- 7. Gniazdo blokady klinowej

- 2. Uniwersalne gniazdo audio
- 4. Port USB 3.2 pierwszej generacji z funkcją PowerShare
- 6. Gniazdo RJ45 sieci Ethernet

### Lewa strona

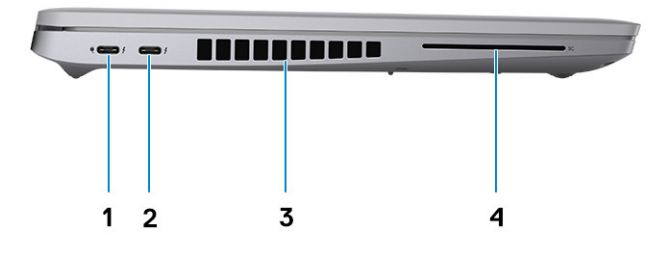

- 1. Port Thunderbolt 4 z obsługą trybu alternatywnego DisplayPort / 2. Port Thunderbolt 4 z obsługą interfejsu DisplayPort/USB4 USB4 / Power Delivery
- 3. Otwory wentylacyjne

- w trybie alternatywnym
- 4. Gniazdo czytnika kart smart (opcjonalne)

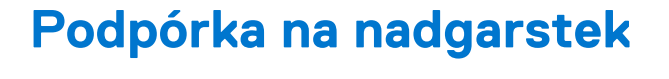

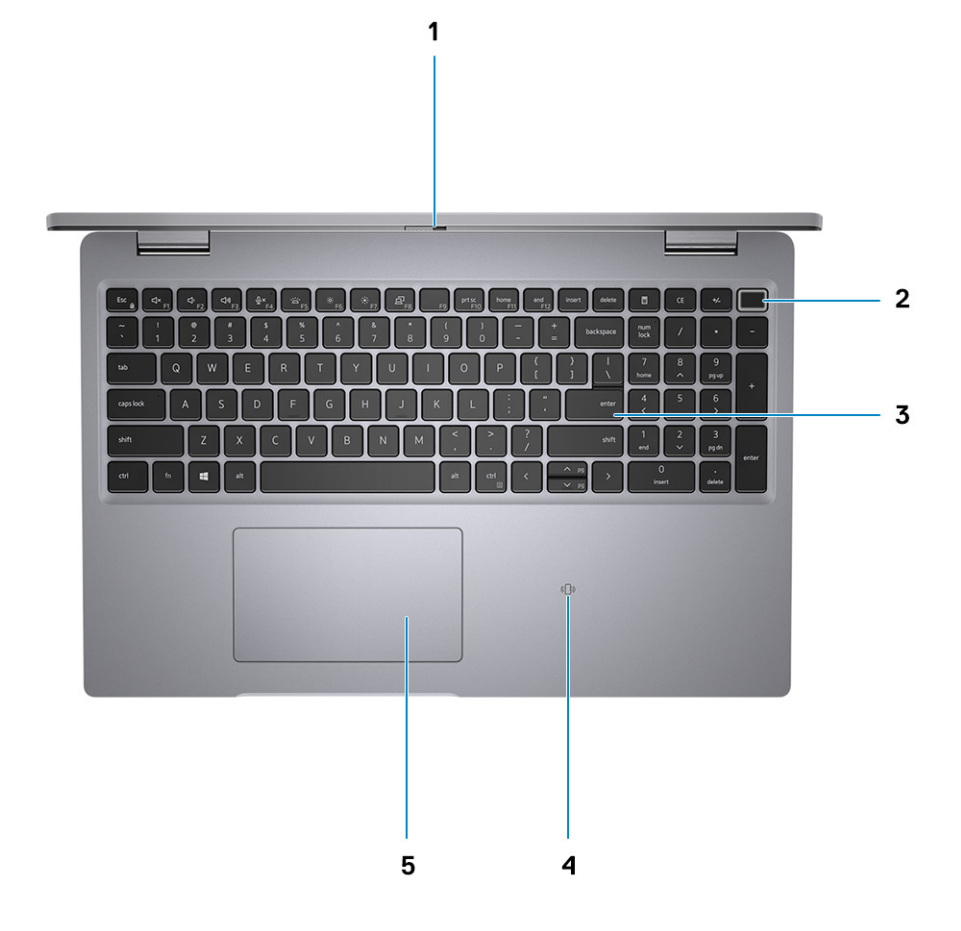

- 1. Zaślepka zapewniająca prywatność
- 3. Klawiatura
- 5. Touchpad
- Przód

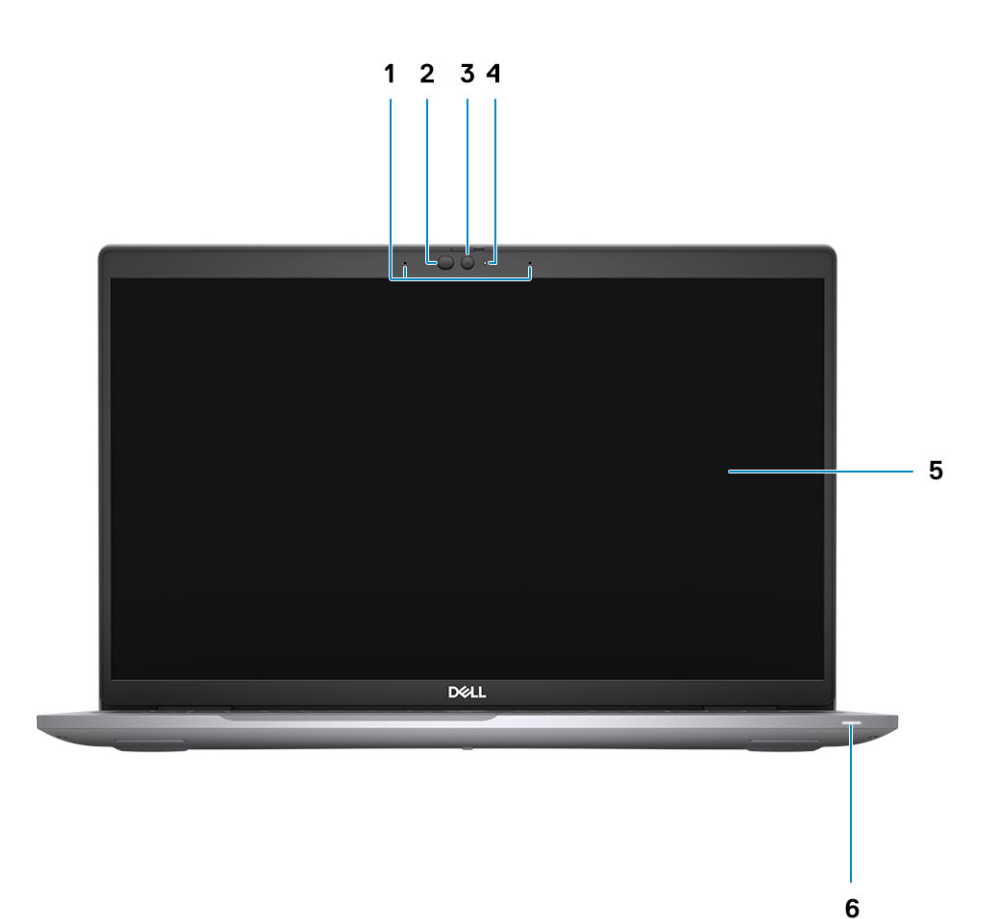

- 1. Dwa mikrofony kierunkowe
- 3. Kamera (IR/RGB)
- 5. Panel wyświetlacza

- Nadajnik podczerwieni / czujnik natężenia światła otoczenia (ALS) — (opcjonalnie)
- 4. Wskaźnik LED stanu kamery
- 6. Wskaźnik LED stanu baterii

2. Przycisk zasilania z opcjonalnym czytnikiem linii papilarnych

### Dół

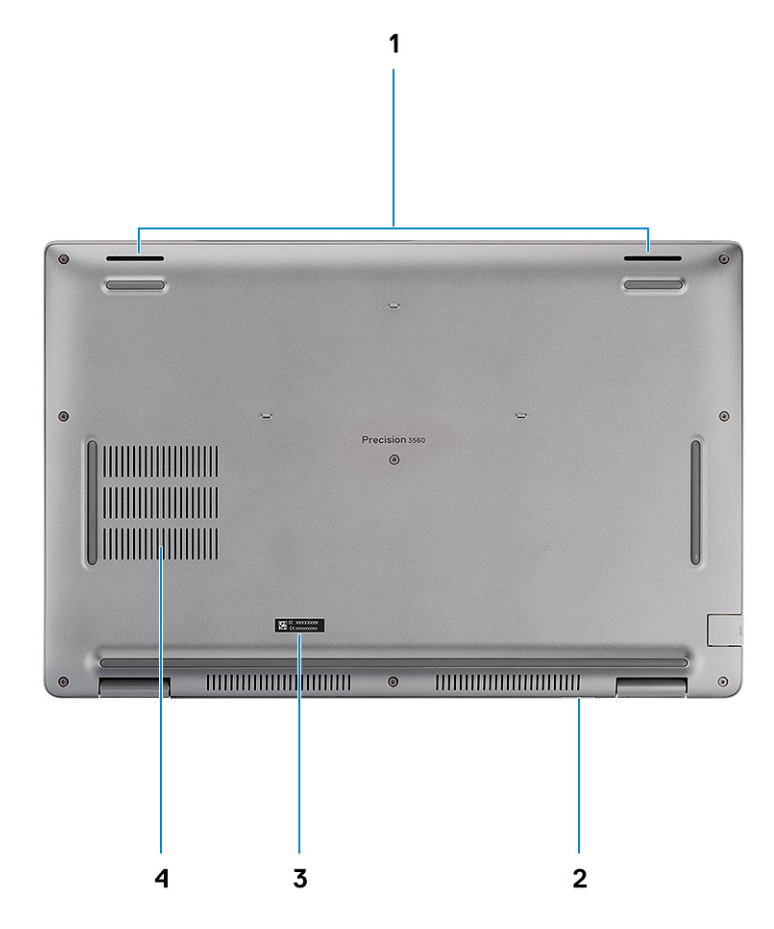

- 1. Głośniki
- 3. Etykieta z kodem Service Tag

- 2. Gniazdo karty micro-SIM (opcjonalnie)
- 4. Otwór wentylacyjny

### Wskaźnik LED naładowania i stanu baterii

#### Tabela 2. Wskaźnik LED naładowania i stanu baterii

| Zasilanie         | Zachowanie wskaźnika LED                    | Stan zasilania komputera | Poziom naładowania baterii |
|-------------------|---------------------------------------------|--------------------------|----------------------------|
| Zasilacz sieciowy | Nie świeci                                  | S0-S5                    | Całkowicie naładowany      |
| Zasilacz sieciowy | Ciągłe białe światło                        | S0–S5                    | < Całkowicie naładowany    |
| Bateria           | Nie świeci                                  | S0–S5                    | 11–100%                    |
| Bateria           | Ciągłe bursztynowe światło<br>(590+/- 3 nm) | S0–S5                    | < 10%                      |

- S0 (włączony) komputer jest włączony.
- S4 (hibernacja) system zużywa najmniej energii ze wszystkich stanów uśpienia. System jest niemal wyłączony. Zużycie energii jest minimalne. Dane kontekstowe są zapisywane na dysku twardym.
- S5 (wyłączony) system jest w stanie zamknięcia.

## Dane techniczne notebooka Precision 3560

#### Tematy:

- Wymiary i waga
- Procesor
- Chipset
- System operacyjny
- Pamięć
- Porty zewnętrzne
- Gniazda wewnętrzne
- Ethernet
- Moduł łączności bezprzewodowej
- Moduł sieci WWAN
- Audio
- Pamięć masowa
- Czytnik kart pamięci
- Klawiatura
- Kamera
- Touchpad
- Zasilacz
- Bateria
- Wyświetlacz
- Czujniki i sterowanie
- Czytnik linii papilarnych (opcjonalny)
- Karta graficzna zintegrowana
- Karta graficzna autonomiczna
- Zabezpieczenia sprzętowe
- Środowisko pracy i przechowywania

### Wymiary i waga

W poniższej tabeli przedstawiono informacje o wymiarach (wysokość, szerokość, głębokość) i wadze komputera Precision 3560.

#### Tabela 3. Wymiary i waga

| 0      | pis                                                                                                    | Wartości                       |
|--------|----------------------------------------------------------------------------------------------------|--------------------------------|
| W      | /ysokość:                                                                                                    |                                |
|        | Wysokość z przodu                                                                                                 | 19,87 mm (0,78")               |
|        | Wysokość z tyłu                                                                                                   | 22,15 mm (0,87")               |
| S      | zerokość                                                                                                    | 357,80 mm (14,08")             |
| G      | ębokość                                                                                                    | 236,20 mm (9,29")              |
| W<br>( | aga<br><b>UWAGA:</b> Waga komputera zależy od zamówionej konfiguracji<br>oraz od pewnych zmiennych produkcyjnych. | Minimum — 1,59 kg (3,50 funta) |

### Procesor

Poniższa tabela zawiera szczegółowe informacje o procesorach obsługiwanych przez komputer Precision 3560.

#### Tabela 4. Procesor

| Opis                            | Opcja 1                                                                                                    | Opcja 2                                                                                                    | Орсја 3                                                                                                    | Opcja 4                                                                                                    |
|---------------------------------|----------------------------------------------------------------------------------------------------|----------------------------------------------------------------------------------------------------|----------------------------------------------------------------------------------------------------|----------------------------------------------------------------------------------------------------|
| Typ procesora                   | Intel Core i5-1135G7<br>jedenastej generacji                                                                                                    | Intel Core i5-1145G7<br>jedenastej generacji                                                                                                    | Intel Core i7-1165G7<br>jedenastej generacji                                                                                                    | Intel Core i7-1185G7<br>jedenastej generacji                                                                                                    |
| Moc procesora                   | 17,50 W                                                                                                    | 17,50 W                                                                                                    | 17,50 W                                                                                                    | 17,50 W                                                                                                    |
| Liczba rdzeni procesora         | 4                                                                                                    | 4                                                                                                    | 4                                                                                                    | 4                                                                                                    |
| Liczba wątków<br>procesora      | 8                                                                                                    | 8                                                                                                    | 8                                                                                                    | 8                                                                                                    |
| Szybkość procesora              | Od 2,40 GHz do 4,20<br>GHz                                                                                                    | Od 2,60 GHz do 4,40<br>GHz                                                                                                    | Od 2,80 GHz do 4,70<br>GHz                                                                                                    | Od 3 GHz do 4,80 GHz                                                                                                    |
| Pamięć podręczna<br>procesora   | 8 MB                                                                                                    | 8 MB                                                                                                    | 12 MB                                                                                                    | 12 MB                                                                                                    |
| Zintegrowana karta<br>graficzna | Układ graficzny Intel Iris<br>X <sup>e</sup><br>(j) UWAGA: System<br>z pamięcią<br>jednokanałową jest<br>widoczny jako<br>karta graficzna<br>Intel UHD Graphics<br>w programie IGCC<br>(Intel Graphics<br>Command Center) | Układ graficzny Intel Iris<br>X <sup>e</sup><br>(j) UWAGA: System<br>z pamięcią<br>jednokanałową jest<br>widoczny jako<br>karta graficzna<br>Intel UHD Graphics<br>w programie IGCC<br>(Intel Graphics<br>Command Center) | Układ graficzny Intel Iris<br>X <sup>e</sup><br><b>i UWAGA:</b> System<br>z pamięcią<br>jednokanałową jest<br>widoczny jako<br>karta graficzna<br>Intel UHD Graphics<br>w programie IGCC<br>(Intel Graphics<br>Command Center) | Układ graficzny Intel Iris X <sup>e</sup><br><b>UWAGA:</b> System<br>z pamięcią jednokanałową<br>jest widoczny jako karta<br>graficzna Intel UHD<br>Graphics w programie<br>IGCC (Intel Graphics<br>Command Center) |

### Chipset

W poniższej tabeli przedstawiono informacje na temat chipsetu obsługiwanego przez komputer Precision 3560.

#### Tabela 5. Chipset

| Opis                          | Wartości                                        |
|-------------------------------|-------------------------------------------------|
| Chipset                       | Intel PCH-LP                                    |
| Procesor                      | Procesory Intel Core i5/i7 jedenastej generacji |
| Przepustowość magistrali DRAM | 64 bity                                         |
| Pamięć Flash EPROM            | 32 MB                                           |
| Magistrala PCIe               | Maksymalnie czwarta generacja                   |

### System operacyjny

Precision 3560 obsługuje następujące systemy operacyjne:

• Windows 11 Home, 64-bitowy

- Windows 11 Pro, 64-bitowy
- Windows 11 Pro National Academic, 64-bitowy
- Windows 10 Home, wersja 64-bitowa
- Windows 10 Pro (64-bitowy)
- Ubuntu 20.04 LTS (wersja 64-bitowa)

### Pamięć

W poniższej tabeli przedstawiono szczegółowe dane techniczne pamięci komputera Precision 3560.

### Tabela 6. Dane techniczne pamięci

| Opis                             | Wartości                                                                                                    |
|----------------------------------|----------------------------------------------------------------------------------------------------|
| Gniazda pamięci                  | Dwa gniazda SODIMM                                                                                                    |
| Typ pamięci                      | DDR4                                                                                                    |
| Szybkość pamięci                 | 3200 MHz                                                                                                    |
| Maksymalna konfiguracja pamięci  | 64 GB                                                                                                    |
| Minimalna konfiguracja pamięci   | 4 GB                                                                                                    |
| Rozmiar pamięci na gniazdo       | 4 GB, 8 GB, 16 GB, 32 GB, 64 GB                                                                                                    |
| Obsługiwane konfiguracje pamięci | <ul> <li>4 GB, 1 x 4 GB, DDR4, 3200 MHz</li> <li>8 GB, 2 x 4 GB, DDR4, 3200 MHz, pamięć dwukanałowa</li> <li>8 GB, 1 x 8 GB, DDR4, 3200 MHz</li> <li>16 GB, 2 x 8 GB, DDR4, 3200 MHz, pamięć dwukanałowa</li> <li>16 GB, 1 x 16 GB, DDR4, 3200 MHz</li> <li>32 GB, 2 x 16 GB, DDR4, 3200 MHz, pamięć dwukanałowa</li> <li>64 GB, 2 x 32 GB, pamięci Dual-Channel DDR4 3200 MHz</li> </ul> |

### Porty zewnętrzne

Poniższa tabela zawiera listę portów zewnętrznych komputera Precision 3560.

#### Tabela 7. Porty zewnętrzne

| Opis                 | Wartości                                                                                                    |
|----------------------|----------------------------------------------------------------------------------------------------|
| Złącze sieciowe      | Jeden port Ethernet RJ45                                                                                                    |
| porty USB            | <ul> <li>Jeden port USB 3.2 pierwszej generacji</li> <li>Jeden port USB 3.2 pierwszej generacji z funkcją PowerShare</li> <li>Jeden port Thunderbolt 4 z obsługą DisplayPort w trybie alternatywnym / USB 4 / zasilaniem</li> <li>Jeden port Thunderbolt 4 z obsługą DisplayPort w trybie alternatywnym / USB 4</li> </ul> |
| Port audio           | Jedno gniazdo uniwersalne audio                                                                                                    |
| Port wideo           | Jedno złącze HDMI 2.0                                                                                                    |
| Czytnik kart pamięci | <ul> <li>Jedno gniazdo na kartę microSD</li> <li>Jeden czytnik Smart Card</li> <li>Jedno gniazdo na kartę microSIM</li> </ul>                                                                                                    |

#### Tabela 7. Porty zewnętrzne (cd.)

| Opis                            | Wartości                     |
|---------------------------------|------------------------------|
| Złącze zasilacza                | Wejście zasilania USB Type-C |
| Gniazdo kabla zabezpieczającego | Gniazdo blokady klinowej     |

### Gniazda wewnętrzne

W poniższej tabeli przedstawiono wewnętrzne gniazda komputera Precision 3560.

#### Tabela 8. Gniazda wewnętrzne

| Opis | Wartości                                                                                                    |
|------|----------------------------------------------------------------------------------------------------|
| M.2  | <ul> <li>Gniazdo M.2 2230 na hybrydową kartę Wi-Fi i Bluetooth</li> <li>Gniazdo M.2 3042 na kartę sieci WWAN</li> <li>Jedno gniazdo M.2 2280 na dysk SSD (w przypadku komputera z autonomiczną kartą graficzną)</li> <li>Dwa gniazda M.2 2280 na dysk SSD (w przypadku komputera z kartą graficzną UMA)</li> <li>(1) UWAGA: Aby dowiedzieć się więcej na temat cech różnych typów kart M.2, zapoznaj się z artykułem 000144170 z bazy wiedzy na stronie www.dell.com/support.</li> </ul> |

### Ethernet

W poniższej tabeli przedstawiono dane techniczne karty przewodowej sieci lokalnej Ethernet (LAN) komputera Precision 3560.

### Tabela 9. Ethernet — dane techniczne

| Opis                        | Wartości                                                |
|-----------------------------|---------------------------------------------------------|
| Numer modelu                | <ul> <li>Intel I219-LM</li> <li>Intel I219-V</li> </ul> |
| Szybkość przesyłania danych | 10/100/1000 Mb/s                                        |

### Moduł łączności bezprzewodowej

W poniższej tabeli przedstawiono dane techniczne modułu bezprzewodowej sieci lokalnej (WLAN) komputera Precision 3560.

#### Tabela 10. Dane techniczne modułu sieci bezprzewodowej

| Opis                                | Opcja 1                                                                                                  | Opcja 2                                                                                                  | Opcja 3                                                                                                  |
|-------------------------------------|----------------------------------------------------------------------------------------------------|----------------------------------------------------------------------------------------------------|----------------------------------------------------------------------------------------------------|
| Numer modelu                        | Intel Wi-Fi 6 AX201                                                                                      | Intel AX210                                                                                              | Qualcomm QCA61x4A                                                                                        |
| Szybkość przesyłania danych         | Do 2400 Mb/s                                                                                             | Do 2400 Mb/s                                                                                             | Do 867 Mb/s                                                                                              |
| Obsługiwane pasma<br>częstotliwości | 2,4 GHz/5 GHz                                                                                            | 2,4 GHz / 5 GHz / 6 GHz                                                                                  | 2,4 GHz/5 GHz                                                                                            |
| Standardy bezprzewodowe             | <ul> <li>Wi-Fi 802.11a/b/g</li> <li>Wi-Fi 4 (Wi-Fi 802.11n)</li> <li>Wi-Fi 5 (Wi-Fi 802.11ac)</li> </ul> | <ul> <li>Wi-Fi 802.11a/b/g</li> <li>Wi-Fi 4 (Wi-Fi 802.11n)</li> <li>Wi-Fi 5 (Wi-Fi 802.11ac)</li> </ul> | <ul> <li>Wi-Fi 802.11a/b/g</li> <li>Wi-Fi 4 (Wi-Fi 802.11n)</li> <li>Wi-Fi 5 (Wi-Fi 802.11ac)</li> </ul> |

| Opis        | Opcja 1                                                                | Opcja 2                                                                | Орсја 3                                                                |
|-------------|------------------------------------------------------------------------|------------------------------------------------------------------------|------------------------------------------------------------------------|
|             | • Wi-Fi 6 (Wi-Fi 802.11ax)                                             | • Wi-Fi 6 (Wi-Fi 802.11ax)                                             |                                                                        |
| Szyfrowanie | <ul> <li>64-/128-bitowe WEP</li> <li>AES-CCMP</li> <li>TKIP</li> </ul> | <ul> <li>64-/128-bitowe WEP</li> <li>AES-CCMP</li> <li>TKIP</li> </ul> | <ul> <li>64-/128-bitowe WEP</li> <li>AES-CCMP</li> <li>TKIP</li> </ul> |
| Bluetooth   | Bluetooth 5.1                                                          | Bluetooth 5.2                                                          | Bluetooth 5.0                                                          |

Tabela 10. Dane techniczne modułu sieci bezprzewodowej (cd.)

### Moduł sieci WWAN

W poniższej tabeli przedstawiono dane techniczne modułu sieci WWAN komputera Precision 3560.

### Tabela 11. Dane techniczne modułu sieci WWAN

| Opis                                                                                                    | Wartości                                                                                                    |
|----------------------------------------------------------------------------------------------------|----------------------------------------------------------------------------------------------------|
| Numer modelu                                                                                                    | Intel 7360 (DW5820e)                                                                                             |
| Szybkość przesyłania danych                                                                                                    | Pobieranie do 450 Mb/s, wysyłanie do 50 Mb/s (Cat 9)                                                             |
| Obsługiwane pasma częstotliwości                                                                                                    | (1, 2, 3, 4, 5, 7, 8, 11, 12, 13, 17, 18, 19, 20, 21, 26, 28, 29, 30, 38, 39, 40, 41, 66), HSPA+ (1, 2, 4, 5, 8) |
| Standardy bezprzewodowe                                                                                                    | <ul> <li>LTE kategorii 16</li> <li>UMTS/HSPA+</li> </ul>                                                         |
| Szyfrowanie                                                                                                    | nieobsługiwane                                                                                                   |
| Global Navigation Satellite System (GNSS)                                                                                                    | Obsługa standardów GPS, BDS i GLONASS                                                                            |
| UWAGA: Aby uzyskać instrukcje znajdowania numeru IMEI (International Mobile Station Equipment Identity) komputera, zapoznaj się z artykułem 000143678 z bazy wiedzy pod adresem www.dell.com/support. |                                                                                                    |

### Audio

### Tabela 12. Dane techniczne audio

| Opis                              | Wartości                                       |
|-----------------------------------|------------------------------------------------|
| Kontroler                         | REALTEK ALC3204                                |
| Konwersja stereo                  | Obsługiwane                                    |
| Interfejs wewnętrzny              | Interfejs audio wysokiej rozdzielczości        |
| Interfejs zewnętrzny              | Uniwersalne gniazdo audio                      |
| Głośniki                          | Dwa                                            |
| Wzmacniacz głośników wewnętrznych | Obsługiwane (koder-dekoder audio zintegrowany) |
| Zewnętrzna regulacja głośności    | Skróty klawiaturowe                            |
| Moc głośników:                    |                                                |

#### Tabela 12. Dane techniczne audio (cd.)

| Opis                  |                         | Wartości                 |
|-----------------------|-------------------------|--------------------------|
|                       | Średnia moc głośników   | 2 W                      |
|                       | Szczytowa moc głośników | 2,5 W                    |
| Moc wyjściowa subwoof | era                     | nieobsługiwane           |
| Mikrofon              |                         | Dwa mikrofony kierunkowe |

### Pamięć masowa

Komputer obsługuje następujące konfiguracje:

- Jeden dysk SSD M.2 2230 PCIe x4 trzeciej generacji NVMe Class 35 (gniazdo 1)
- Jeden dysk SSD M.2 2230 PCIe x4 trzeciej generacji NVMe Class 35 (gniazdo 1) i jeden dysk SSD M.2 2280 PCIe x4 czwartej generacji NVMe Class 40 (gniazdo 2)
- Jeden dysk SSD M.2 2280 PCIe x4 trzeciej generacji NVMe Class 40 (gniazdo 1)
- Jeden dysk SSD M.2 2280 PCIe x4 trzeciej generacji NVMe Class 40 (gniazdo 1) i jeden dysk SSD M.2 2280 PCIe x4 czwartej generacji NVMe Class 40 (gniazdo 2)
- Jeden dysk SSD M.2 2280 PCle x4 czwartej generacji NVMe Class 40 (gniazdo 2)
- Jeden samoszyfrujący dysk SSD M.2 2280 PCle x4 trzeciej generacji NVMe Class 40 (gniazdo 1)
- Jeden samoszyfrujący dysk SSD M.2 2280 PCIe x4 trzeciej generacji NVMe Class 40 (gniazdo 1) i jeden dysk SSD M.2 2280 PCIe x4 czwartej generacji NVMe Class 40 (gniazdo 2)

Podstawowy dysk twardy komputera różni się w zależności od konfiguracji pamięci masowej.

#### Tabela 13. Specyfikacja pamięci masowej

| Rodzaj obudowy                              | Typ interfejsu                   | Pojemność |
|---------------------------------------------|----------------------------------|-----------|
| Dysk SSD M.2 2230 Class 35                  | NVMe, PCle x4 trzeciej generacji | Do 512 GB |
| Dysk SSD M.2 2280 Class 40                  | NVMe, PCle x4 trzeciej generacji | Do 1 TB   |
| Dysk SSD M.2 2280 Class 40                  | NVMe, PCle x4 czwartej generacji | 2 TB      |
| Dysk SSD M.2 2280, Class 40, samoszyfrujący | NVMe, PCle x4 trzeciej generacji | Do 512    |

### Czytnik kart pamięci

#### Tabela 14. Dane techniczne czytnika kart pamięci

| Opis              | Wartości                                                                                                    |
|-------------------|----------------------------------------------------------------------------------------------------|
| Тур               | Jedno gniazdo na kartę microSD                                                                                                    |
| Obsługiwane karty | <ul> <li>Secure Digital (SD 4.0)</li> <li>Secure Digital High Capacity (SDHC)</li> <li>Secure Digital Extended Capacity (SDXC)</li> </ul> |

### Czytnik kart pamięci

Poniższa tabela zawiera listę kart pamięci obsługiwanych przez komputer Precision 3560.

#### Tabela 15. Dane techniczne czytnika kart pamięci

| Opis                      | Wartości                                                                                                    |
|---------------------------|----------------------------------------------------------------------------------------------------|
| Typ karty pamięci         | Jedno gniazdo na kartę microSD                                                                                                    |
| Obsługiwane karty pamięci | <ul> <li>Secure Digital (SD 4.0)</li> <li>Secure Digital High Capacity (SDHC)</li> <li>Secure Digital Extended Capacity (SDXC)</li> </ul> |
|                           |                                                                                                    |

**UWAGA:** Maksymalna pojemność kart pamięci obsługiwanych przez czytnik może być różna w zależności od standardu karty pamięci zainstalowanej w komputerze.

### Klawiatura

W poniższej tabeli przedstawiono dane techniczne klawiatury komputera Precision 3560.

#### Tabela 16. Dane techniczne klawiatury

| Opis                | Wartości                                                                                                    |
|---------------------|----------------------------------------------------------------------------------------------------|
| Typ klawiatury      | <ul> <li>Klawiatura bez podświetlenia z jednym urządzeniem<br/>wskazującym, układ amerykański/brytyjski/japoński</li> <li>Podświetlana klawiatura z jednym urządzeniem wskazującym,<br/>układ amerykański/brytyjski/japoński</li> </ul>                                                                                           |
| Układ klawiatury    | QWERTY                                                                                                    |
| Liczba klawiszy     | <ul> <li>USA i Kanada: 79 klawiszy</li> <li>Wielka Brytania: 80 klawiszy</li> <li>Japonia: 83 klawisze</li> </ul>                                                                                                    |
| Rozmiar klawiatury  | Rozstaw klawiszy X = 18,05 mm<br>Rozstaw klawiszy Y = 18,05 mm                                                                                                    |
| Skróty klawiaturowe | Na niektórych klawiszach klawiatury umieszczone są dwa symbole.<br>Klawisze te mogą być używane do wpisywania alternatywnych<br>znaków lub wykonywania dodatkowych funkcji. Aby wprowadzić<br>znak alternatywny, naciśnij klawisz Shift i żądany klawisz. Aby<br>wykonać dodatkową funkcję, naciśnij klawisz Fn i żądany klawisz. |

### Kamera

W poniższej tabeli przedstawiono szczegółowe dane techniczne kamery komputera Precision 3560.

#### Tabela 17. Dane techniczne kamery

| Opis                  | Wartości                                                          |
|-----------------------|-------------------------------------------------------------------|
| Liczba kamer          | Dwa                                                               |
| Typ kamery            | Kamera RGB FHD na podczerwień lub kamera RGB HD na<br>podczerwień |
| Położenie kamery      | Kamera przednia                                                   |
| Typ matrycy kamery    | Technologia czujnika CMOS                                         |
| Rozdzielczość kamery: |                                                                   |

#### Tabela 17. Dane techniczne kamery (cd.)

| Opis   |                                  | Wartości                                                  |  |
|--------|----------------------------------|-----------------------------------------------------------|--|
|        | Zdjęcia                          | 0.92 megapiksela                                          |  |
|        | Wideo                            | 1280 x 720 (HD/FHD) przy szybkości 30 klatek/s            |  |
| Rozd   | zielczość kamery na podczerwień: |                                                           |  |
|        | Zdjęcia                          | 0,23 megapiksela                                          |  |
|        | Wideo                            | 640 x 480 (VGA) przy szybkości 30 klatek/s                |  |
| Kąt w  | vidzenia:                        |                                                           |  |
| Kamera |                                  | <ul><li>FHD: 87,6 stopnia</li><li>HD: 87 stopni</li></ul> |  |
|        | Kamer na podczerwień             | <ul><li>FHD: 87,6 stopnia</li><li>HD: 87 stopni</li></ul> |  |

### Touchpad

W poniższej tabeli przedstawiono dane techniczne touchpada komputera Precision 3560.

#### Tabela 18. Dane techniczne touchpada

| Opis                    |          | Wartości           |  |
|-------------------------|----------|--------------------|--|
| Rozdzielczość touchpada |          | >=300 dpi          |  |
| Wymiary touchpada:      |          |                    |  |
| W poziomie              |          | 115 mm (4,53 cala) |  |
|                         | W pionie | 67 mm (2.64 cala)  |  |

### Zasilacz

W poniższej tabeli przedstawiono szczegółowe dane techniczne zasilacza komputera Precision 3560.

### Tabela 19. Dane techniczne zasilacza

| Opis                          | Wartości                                                                                                    |                                                                                                    |                                                                                     |  |
|-------------------------------|----------------------------------------------------------------------------------------------------|----------------------------------------------------------------------------------------------------|-------------------------------------------------------------------------------------|--|
| Тур                           | Zasilacz sieciowy 65 W, USB-C                                                                                                    | Zasilacz sieciowy 90 W, USB-<br>C                                                                                                    | Zasilacz sieciowy 130 W, USB-<br>C                                                  |  |
| Napięcie wejściowe            | Prąd zmienny 100 V – 240 V                                                                                                    | prąd zmienny 100–240 V                                                                                                    | prąd zmienny 100–240 V                                                              |  |
| Częstotliwość wejściowa       | 50 Hz-60 Hz 50 Hz-60 Hz                                                                                                    |                                                                                                    | 50 Hz-60 Hz                                                                         |  |
| Prąd wejściowy                | 1,7 A                                                                                                    | 1,5 A                                                                                                    | 1,8 A                                                                               |  |
| Prąd wyjściowy (praca ciągła) | <ul> <li>20 V / 3,25 A (pobór ciągły)</li> <li>15 V / 3 A (pobór ciągły)</li> <li>9,0 V / 3 A (pobór ciągły)</li> <li>5,0 V / 3 A (pobór ciągły)</li> </ul> | <ul> <li>20 V / 4,5 A (pobór ciągły)</li> <li>15 V / 3 A (pobór ciągły)</li> <li>9,0 V / 3 A (pobór ciągły)</li> <li>5,0 V / 3 A (pobór ciągły)</li> </ul> | <ul> <li>20 V / 6,5 A (pobór ciągły)</li> <li>5,0 V / 1 A (pobór ciągły)</li> </ul> |  |

### Tabela 19. Dane techniczne zasilacza (cd.)

| Орі                           | S             | Wartości                           |                                    |                                   |  |
|-------------------------------|---------------|------------------------------------|------------------------------------|-----------------------------------|--|
| Znamionowe napięcie wyjściowe |               | 20 VDC / 15 VDC / 9 VDC / 5<br>VDC | 20 VDC / 15 VDC / 9 VDC / 5<br>VDC | Prąd stały 20 V / 5 V             |  |
| Zakres temperatur:            |               | <u>.</u>                           |                                    |                                   |  |
|                               | Podczas pracy | 0°C do 40°C (32°F do 104°F)        | 0°C do 40°C (32°F do<br>104°F)     | 0°C do 40°C (32°F do<br>104°F)    |  |
|                               | Pamięć masowa | -40°C do 70°C (-40°F do<br>158°F)  | -40°C do 70°C (-40°F do<br>158°F)  | -40°C do 70°C (-40°F do<br>158°F) |  |

### Bateria

W poniższej tabeli przedstawiono dane techniczne baterii komputera Precision 3560.

### Tabela 20. Dane techniczne baterii

| Opis                                       |                  | Wartości                                                                                                    |                                                                                                    |                                                                                                    |                                                                                                    |  |
|--------------------------------------------|------------------|----------------------------------------------------------------------------------------------------|----------------------------------------------------------------------------------------------------|----------------------------------------------------------------------------------------------------|----------------------------------------------------------------------------------------------------|--|
| Rodzaj l                                   | baterii          | 3-ogniwowa bateria litowo-<br>jonowa 42 Wh z funkcją<br>ExpressCharge Boost                                                    | 3-ogniwowa bateria<br>litowo-jonowa 42 Wh,<br>LCL                                                                                      | 4-ogniwowa bateria<br>litowo-jonowa 63<br>Wh z funkcją<br>ExpressCharge Boost                                                          | 4-ogniwowa bateria<br>litowo-jonowa 63 Wh, LCL                                                                                         |  |
| Napięcie                                   | e baterii        | 11,40 VDC                                                                                                    | 11,40 VDC                                                                                                    | 15,20 VDC                                                                                                    | 15,20 VDC                                                                                                    |  |
| Waga b<br>(maks.)                          | aterii           | 0,18 kg (0,40 funta)                                                                                                    | 0,18 kg (0,40 funta)                                                                                                    | 0,25 kg (0,55 funta)                                                                                                    | 0,25 kg (0,55 funta)                                                                                                    |  |
| Wymiar                                     | y baterii:       |                                                                                                    |                                                                                                    |                                                                                                    |                                                                                                    |  |
|                                            | Wysokość         | 5,70 mm (0,22")                                                                                                    | 5,70 mm (0,22")                                                                                                    | 5,70 mm (0,22")                                                                                                    | 5,70 mm (0,22")                                                                                                    |  |
|                                            | Szerokość        | 95,90 mm (3,78")                                                                                                    | 95,90 mm (3,78")                                                                                                    | 95,90 mm (3,78")                                                                                                    | 95,90 mm (3,78")                                                                                                    |  |
|                                            | Głębokość        | 207,90 mm (8,19")                                                                                                    | 207,90 mm (8,19")                                                                                                    | 238,00 mm (9,37")                                                                                                    | 238,00 mm (9,37")                                                                                                    |  |
| Zakres                                     | temperatur:      |                                                                                                    |                                                                                                    |                                                                                                    |                                                                                                    |  |
|                                            | Podczas<br>pracy | <ul> <li>Ładowanie: od 0°C do 50°C<br/>(32°F do 122°F)</li> <li>Rozładowanie: od 0°C do<br/>70°C (od 32°F do 158°F)</li> </ul> | <ul> <li>Ładowanie: od 0°C<br/>do 50°C (32°F do<br/>122°F)</li> <li>Rozładowanie: od<br/>0°C do 70°C (od<br/>32°F do 158°F)</li> </ul> | <ul> <li>Ładowanie: od<br/>0°C do 50°C<br/>(32°F do 122°F)</li> <li>Rozładowanie: od<br/>0°C do 70°C (od<br/>32°F do 158°F)</li> </ul> | <ul> <li>Ładowanie: od 0°C<br/>do 50°C (32°F do<br/>122°F)</li> <li>Rozładowanie: od 0°C<br/>do 70°C (od 32°F do<br/>158°F)</li> </ul> |  |
| Pamięć<br>masowa                           |                  | od -20°C do 60°C (od -4°F do<br>140°F)                                                                                         | od -20°C do 60°C (od<br>-4°F do 140°F)                                                                                                 | od -20°C do 60°C<br>(od -4°F do 140°F)                                                                                                 | od -20°C do 60°C (od<br>-4°F do 140°F)                                                                                                 |  |
| Czas pracy baterii                         |                  | Zależy od warunków pracy;<br>w pewnych warunkach wysokiego<br>zużycia energii może być<br>znacznie skrócony.                   | Zależy od warunków<br>pracy; w pewnych<br>warunkach wysokiego<br>zużycia energii może być<br>znacznie skrócony.                        | Zależy od warunków<br>pracy; w pewnych<br>warunkach wysokiego<br>zużycia energii<br>może być znacznie<br>skrócony.                     | Zależy od warunków<br>pracy; w pewnych<br>warunkach wysokiego<br>zużycia energii może być<br>znacznie skrócony.                        |  |
| Czas ładowania<br>baterii<br>(przybliżony) |                  | Od 0% do 35% w ciągu 20<br>minut (ExpressCharge Boost), 2<br>godzin (ExpressCharge), 3 godzin                                  | 2 godziny<br>(ExpressCharge), 3<br>godziny (ładowanie                                                                                  | Od 0% do 35%<br>w ciągu 20<br>minut (ExpressCharge                                                                                     | 2 godziny<br>(ExpressCharge), 3<br>godziny (ładowanie                                                                                  |  |

#### Tabela 20. Dane techniczne baterii (cd.)

| Opis                             | Wartości                                                                                                    |                                                                                                    |                                                                                                    |                                                                                                    |  |
|----------------------------------|----------------------------------------------------------------------------------------------------|----------------------------------------------------------------------------------------------------|----------------------------------------------------------------------------------------------------|----------------------------------------------------------------------------------------------------|--|
|                                  | (ładowanie standardowe) przy<br>wyłączonym komputerze<br>i UWAGA: Sterowanie godziną<br>rozpoczęcia i czasem trwania<br>ładowania, godziną włączenia<br>i wyłączenia itd. za pomocą<br>aplikacji Dell Power Manager. | standardowe) przy<br>wyłączonym komputerze<br>j UWAGA: Sterowanie<br>godziną rozpoczęcia<br>i czasem<br>trwania ładowania,<br>godziną włączenia<br>i wyłączenia itd. za<br>pomocą aplikacji Dell<br>Power Manager. | Boost), 2 godzin<br>(ExpressCharge), 3<br>godzin (ładowanie<br>standardowe)<br>przy wyłączonym<br>komputerze<br>(j) UWAGA:<br>Sterowanie<br>godziną<br>rozpoczęcia<br>i czasem trwania<br>ładowania,<br>godziną włączenia<br>i wyłączenia itd.<br>za pomocą<br>aplikacji Dell<br>Power Manager. | standardowe) przy<br>wyłączonym komputerze<br>(j UWAGA: Sterowanie<br>godziną rozpoczęcia<br>i czasem trwania<br>ładowania, godziną<br>włączenia i wyłączenia<br>itd. za pomocą<br>aplikacji Dell Power<br>Manager. |  |
| Okres trwałości<br>(przybliżony) | 1 rok                                                                                                    | 1 rok                                                                                                    | 3 lata                                                                                                    | 3 lata                                                                                                    |  |
| Bateria pastylkowa               | CR-2032                                                                                                    | CR-2032                                                                                                    | CR-2032                                                                                                    | CR-2032                                                                                                    |  |

### Wyświetlacz

### Tabela 21. Dane techniczne: wyświetlacz

| Opis Wartości         |                |                                   |                                                   |                                                   |                                                                                                    |                                                                                               |
|-----------------------|----------------|-----------------------------------|---------------------------------------------------|---------------------------------------------------|----------------------------------------------------------------------------------------------------|-----------------------------------------------------------------------------------------------|
| Тур                   |                | 15", wysoka rozdzielczość<br>(HD) | Panel 15-calowy<br>Full High Definition<br>(FHD)  | Panel 15-calowy Full<br>High Definition (FHD)     | Panel 15-calowy<br>Full High Definition<br>(FHD)                                                           | Ultra High<br>Definition<br>(UHD)                                                             |
| Technologia panelu    |                | Tranzystory TFT, TN               | Tranzystory TFT,<br>szeroki kąt widzenia<br>(WVA) | Tranzystory TFT,<br>szeroki kąt widzenia<br>(WVA) | Tranzystory TFT,<br>szeroki kąt<br>widzenia (WVA),<br>niski poziom<br>emisji niebieskiego<br>światła (LBL) | TFT,<br>szeroki kąt<br>widzenia<br>(WVA),<br>niski poziom<br>światła<br>niebieskiego<br>(LBL) |
| Lumin                 | ancja (typowa) | 220 nitów                         | 250 nitów                                         | 250 nitów                                         | 400 nitów                                                                                                  | 400 nitów                                                                                     |
| Wymi                  | ary            |                                   | ·                                                 | •                                                 | •                                                                                                    |                                                                                               |
|                       | Wysokość       | 344,16 mm                         | 344,16 mm                                         | 344,16 mm                                         | 344,16 mm                                                                                                  | 344,16 mm                                                                                     |
|                       | Szerokość      | 193,59 mm                         | 193,59 mm                                         | 193,59 mm                                         | 193,59 mm                                                                                                  | 193,59 mm                                                                                     |
| Przekątna             |                | 396,24 mm                         | 396,24 mm                                         | 396,24 mm                                         | 396,24 mm                                                                                                  | 396,24 mm                                                                                     |
| Rozdzielczość tabletu |                | 1366 x 768                        | 1920 x 1080                                       | 1920 x 1080                                       | 1920 x 1080                                                                                                | 3840<br>x 2160                                                                                |
| Liczba megapikseli    |                | 1,05                              | 2,07                                              | 2,07                                              | 2,07                                                                                                    | 8,29                                                                                          |
| Gama                  | barw           | NTSC 45%                          | NTSC 45%                                          | NTSC 45%                                          | sRGB 100%                                                                                                  | sRGB 100%                                                                                     |

| Opis                                                               | Wartości                           |                              |                              |                                  |                                  |  |
|--------------------------------------------------------------------|------------------------------------|------------------------------|------------------------------|----------------------------------|----------------------------------|--|
| Liczba pikseli na cal<br>(PPI)                                     | 100                                | 141                          | 141                          | 141                              | 283                              |  |
| Współczynnik<br>kontrastu (min.)                                   | 500:1                              | 700:1                        | 700:1                        | 700:1                            | 1000:1                           |  |
| Czas reakcji (maks.)                                               | 25 ms                              | 25 ms                        | 25 ms                        | 25 ms                            | 19 ms                            |  |
| Częstotliwość<br>odświeżania                                       | 60 Hz                              | 60 Hz                        | 60 Hz                        | 60 Hz                            | 60 Hz                            |  |
| Kąt widzenia<br>w poziomie                                         | +/- 40 stopni                      | +/- 80 stopni                | +/- 80 stopni                | +/- 80 stopni                    | +/- 80<br>stopni                 |  |
| Kąt widzenia w pionie                                              | +/- 10 (góra) / 30 (dół)<br>stopni | +/- 80 stopni                | +/- 80 stopni                | +/- 80 stopni                    | +/- 80<br>stopni                 |  |
| Rozstaw pikseli                                                    | 0,252 mm                           | 0,17925 mm                   | 0,17925 mm                   | 0,17925 mm                       | 0,08964<br>mm                    |  |
| Zużycie energii<br>(maks.)                                         | 4,2 W                              | 4,6 W                        | 4,5 W                        | 4,5 W                            | 4,5 W                            |  |
| Powłoka<br>przeciwodblaskowa<br>i zabezpieczająca<br>przed smugami | Powłoka przeciwodblaskowa          | Powłoka<br>przeciwodblaskowa | Powłoka<br>przeciwodblaskowa | Powłoka<br>przeciwodblaskow<br>a | Powłoka<br>przeciwodbl<br>askowa |  |
| Opcje obsługi<br>dotykowej                                         | Nie                                | Tak                          | Nie                          | Nie                              | Nie                              |  |
| Obsługa rysika                                                     | Nie                                | Nie                          | Nie                          | Nie                              | Nie                              |  |

### Tabela 21. Dane techniczne: wyświetlacz (cd.)

### Czujniki i sterowanie

W poniższej tabeli przedstawiono lokalizację czujników i elementów sterujących dostępnych w komputerze Precision 3560.

#### Tabela 22. Czujniki i sterowanie

| Obsługa czujników |                                                                                                    |  |  |  |
|-------------------|----------------------------------------------------------------------------------------------------|--|--|--|
| Czujnik           | Czujnik natężenia światła otoczenia na pokrywie (opcjonalnie)                                        |  |  |  |
|                   | Czujnik zbliżeniowy na pokrywie (opcjonalnie)                                                        |  |  |  |
|                   | Akcelerometr (czujnik G): jeden na podstawie (na płycie głównej), drugi na pokrywie<br>(opcjonalnie) |  |  |  |

### Czytnik linii papilarnych (opcjonalny)

W poniższej tabeli przedstawiono dane techniczne czytnika linii papilarnych komputera Precision 3560.

(i) UWAGA: Czytnik linii papilarnych znajduje się na przycisku zasilania.

#### Tabela 23. Dane techniczne czytnika linii papilarnych

| Opis                                               | Opcja przycisku zasilania | Opcja FIPS    |
|----------------------------------------------------|---------------------------|---------------|
| Technologia czujnika czytnika linii<br>papilarnych | Pojemnościowy             | Pojemnościowy |

#### Tabela 23. Dane techniczne czytnika linii papilarnych (cd.)

| Opis                                                       | Opcja przycisku zasilania | Opcja FIPS |
|------------------------------------------------------------|---------------------------|------------|
| Rozdzielczość czujnika czytnika linii<br>papilarnych       | 500 DPI                   | 508 DPI    |
| Rozmiar czujnika czytnika linii<br>papilarnych w pikselach | 108 × 88                  | 256 × 360  |

### Karta graficzna — zintegrowana

W poniższej tabeli przedstawiono dane techniczne zintegrowanej karty graficznej obsługiwanej przez komputer Precision 3560.

#### Tabela 24. Karta graficzna — zintegrowana

| Kontroler                                 | Obsługa wyświetlaczy<br>zewnętrznych      | Rozmiar pamięci                     | Procesor                                                                                                    |
|-------------------------------------------|-------------------------------------------|-------------------------------------|----------------------------------------------------------------------------------------------------|
| Układ graficzny Intel Iris X <sup>e</sup> | HDMI 2.0, DisplayPort przez<br>USB Type-C | Współużytkowana pamięć<br>systemowa | Procesory Intel Core i5/i7<br>jedenastej generacji<br>(j) UWAGA: System<br>z pamięcią jednokanałową<br>jest widoczny jako karta<br>graficzna Intel UHD<br>Graphics w programie<br>IGCC (Intel Graphics<br>Command Center). |

### Karta graficzna — autonomiczna

W poniższej tabeli przedstawiono dane techniczne niezależnej jednostki przetwarzania grafiki obsługiwanej przez komputer Precision 3560.

#### Tabela 25. Karta graficzna — autonomiczna

| Kontroler   | Obsługa wyświetlaczy<br>zewnętrznych | Rozmiar pamięci | Typ pamięci |
|-------------|--------------------------------------|-----------------|-------------|
| NVIDIA T500 | ND                                   | 2 GB            | GDDR6       |

### Zabezpieczenia sprzętowe

W poniższej tabeli przedstawiono zabezpieczenia sprzętowe komputera Precision 3560.

#### Tabela 26. Zabezpieczenia sprzętowe

| Opcje zabezpieczeń sprzętowych                                                             |
|--------------------------------------------------------------------------------------------|
| Oddzielny układ TPM (Trusted Platform Module) 2.0                                          |
| Certyfikat FIPS 140-2 dla modułu TPM                                                       |
| Certyfikat TCG (Trusted Computing Group) dla modułu TPM                                    |
| Czytnik linii papilarnych w przycisku zasilania powiązany z rozwiązaniem ControlVault 3    |
| Oprogramowanie Control Vault 3 Advanced Authentication z certyfikatem FIPS 140-2 poziomu 3 |
| Stykowy czytnik kart smart i oprogramowanie ControlVault 3                                 |
| Bezdotykowy czytnik kart Smart Card, NFC i ControlVault 3                                  |

#### Tabela 26. Zabezpieczenia sprzętowe (cd.)

#### Opcje zabezpieczeń sprzętowych

Samoszyfrujące dyski SSD NVMe, SSD i HDD (Opal oraz innego typu) na SDL

Czytnik linii papilarnych z pełnym skanowaniem (FIPS 201) i oprogramowanie ControlVault 3

### Środowisko pracy i przechowywania

W poniższej tabeli przedstawiono dane techniczne środowiska pracy i przechowywania komputera Precision 3560.

Poziom zanieczyszczeń w powietrzu: G1 lub niższy, wg definicji w ISA-S71.04-1985

#### Tabela 27. Środowisko pracy komputera

| Opis                             | Podczas pracy                                        | Podczas przechowywania                                 |
|----------------------------------|------------------------------------------------------|--------------------------------------------------------|
| Zakres temperatur                | 0°C do 40°C (32°F do 104°F)                          | Od -40°C do 60°C (-40°F do 140°F)                      |
| Wilgotność względna (maksymalna) | 10% do 90% (bez kondensacji)                         | 0% do 95% (bez kondensacji)                            |
| Wibracje (maksymalne)*           | 0,66 GRMS                                            | 1,30 GRMS                                              |
| Udar (maksymalny)                | 140 G†                                               | 160 G†                                                 |
| Wysokość n.p.m.                  | Od -15,2 m do 3048 m (od -50 stóp do<br>10 000 stóp) | Od –15,2 m do 10 668 m (od –50 stóp do<br>35 000 stóp) |

OSTRZEŻENIE: Zakresy temperatury podczas pracy i przechowywania mogą się różnić w zależności od elementów, więc używanie lub przechowywania urządzenia w temperaturze poza tymi zakresami może wpłynąć na pracę określonych elementów.

\* Mierzone z wykorzystaniem spektrum losowych wibracji, które symulują środowisko użytkownika.

† Mierzona za pomocą 2 ms pół-sinusoidalnego impulsu, gdy dysk twardy jest używany.

# Skróty klawiaturowe

(i) UWAGA: Znaki klawiatury mogą być różne w zależności od konfiguracji języka klawiatury. Klawisze używane do uruchamiania skrótów są takie same we wszystkich konfiguracjach językowych.

| Klawisze              | Działanie podstawowe                                                               | Działanie dodatkowe (Fn + klawisz) |
|-----------------------|------------------------------------------------------------------------------------|------------------------------------|
| Fn + Esc              | Escape                                                                             | Przełączanie blokady klawisza Fn   |
| Fn + F1               | Wyciszenie dźwięku                                                                 | Działanie klawisza F1              |
| Fn + F2               | Zmniejszenie głośności                                                             | Działanie klawisza F2              |
| Fn + F3               | Zwiększenie głośności                                                              | Działanie klawisza F3              |
| Fn + F4               | Wyciszenie mikrofonu                                                               | Działanie klawisza F4              |
| Fn + F5               | Podświetlenie klawiatury<br>() UWAGA: Nie dotyczy klawiatury<br>bez podświetlenia. | Działanie klawisza F5              |
| Fn + F6               | Zmniejsz jasność ekranu                                                            | Działanie klawisza F6              |
| Fn + F7               | Zwiększ jasność ekranu                                                             | Działanie klawisza F7              |
| Fn + F8               | Przełączenie na wyświetlacz<br>zewnętrzny                                          | Działanie klawisza F8              |
| Fn + F9               | Wyłącz kamerę                                                                      | Działanie klawisza F9              |
| Fn + F10              | Print Screen                                                                       | Działanie klawisza F10             |
| Fn + F11              | Home                                                                               | Działanie klawisza F11             |
| Fn + F12              | End                                                                                | Działanie klawisza F12             |
| Fn + strzałka w lewo  | Strzałka w lewo                                                                    | Home                               |
| Fn + strzałka w prawo | Strzałka w prawo                                                                   | End                                |
| Fn + prawy Ctrl       | Emuluje kliknięcie prawym<br>przyciskiem myszy                                     | _                                  |

#### Tabela 28. Lista skrótów klawiaturowych

# Wyświetlacz Dell o niskiej emisji światła niebieskiego

### PRZESTROGA: Przedłużone narażenie na działanie światła niebieskiego z wyświetlacza może prowadzić do długotrwałych skutków, takich jak obciążenie i zmęczenie oczu lub uszkodzenie wzroku.

Niebieskie światło charakteryzuje się małą długością fali i wysoką energią. Przedłużone narażenie na działanie światła niebieskiego, zwłaszcza ze źródeł cyfrowych, może zakłócać rytm snu i prowadzić do długotrwałych skutków, takich jak obciążenie i zmęczenie oczu lub uszkodzenie wzroku.

Wyświetlacz na tym komputerze jest zaprojektowany z myślą o minimalnej emisji niebieskiego światła i jest zgodny ze standardami TÜV Rheinland w zakresie niskiej emisji niebieskiego światła.

Tryb niskiej emisji niebieskiego światła jest włączony fabrycznie i nie wymaga dalszej konfiguracji.

Aby zmniejszyć obciążenie oczu, warto też zastosować następujące środki:

- Ustaw wyświetlacz w wygodnej odległości od 50 do 70 cm (od 20 do 28 cali) od oczu.
- Często mrugaj, aby zwilżać oczy, zwilżaj oczy wodą lub stosuj odpowiednie krople do oczu.
- Podczas przerw przez co najmniej 20 sekund nie patrz na wyświetlacz, skupiając wzrok na obiekcie odległym o ok. 6 m (20 stóp).
- Rób dłuższe przerwy 20 minut co dwie godziny.

# Program konfiguracji systemu

OSTRZEŻENIE: Ustawienia konfiguracji systemu BIOS powinni zmieniać tylko doświadczeni użytkownicy. Niektóre zmiany mogą spowodować nieprawidłową pracę komputera.

**UWAGA:** Przed skorzystaniem z programu konfiguracji systemu BIOS zalecane jest zapisanie informacji wyświetlanych na ekranie, aby można je było wykorzystać w przyszłości.

Programu konfiguracji systemu BIOS można używać w następujących celach:

- Wyświetlanie informacji o sprzęcie zainstalowanym w komputerze, takich jak ilość pamięci operacyjnej (RAM) i pojemność dysku twardego.
- Modyfikowanie konfiguracji systemu.
- Ustawianie i modyfikowanie opcji, takich jak hasło, typ zainstalowanego dysku twardego oraz włączanie i wyłączanie podstawowych urządzeń.

#### Tematy:

- Przegląd systemu BIOS
- Uruchamianie programu konfiguracji systemu BIOS
- Klawisze nawigacji
- Sekwencja startowa
- Opcje konfiguracji systemu
- Aktualizowanie systemu BIOS
- Hasło systemowe i hasło konfiguracji systemu
- Czyszczenie hasła systemowego i hasła systemu BIOS (konfiguracji systemu)

### Przegląd systemu BIOS

System BIOS zarządza przepływem danych między systemem operacyjnym komputera a podłączonymi urządzeniami, takimi jak dysk twardy, karta graficzna, klawiatura, mysz i drukarka.

### Uruchamianie programu konfiguracji systemu BIOS

Włącz (lub ponownie uruchom) komputer i szybko naciśnij klawisz F2.

### Klawisze nawigacji

**UWAGA:** Większość opcji konfiguracji systemu jest zapisywana, a zmiany ustawień są wprowadzane po ponownym uruchomieniu komputera.

| Klawisze        | Nawigacja                                                                                                    |
|-----------------|----------------------------------------------------------------------------------------------------|
| Strzałka w górę | Przejście do poprzedniego pola.                                                                                              |
| Strzałka w dół  | Przejście do następnego pola.                                                                                                |
| Enter           | Umożliwia wybranie wartości w bieżącym polu (jeśli pole udostępnia wartości do wyboru) oraz korzystanie z łączy<br>w polach. |
| Spacja          | Rozwijanie lub zwijanie listy elementów.                                                                                     |
| Karta           | Przejście do następnego obszaru.                                                                                             |

#### Klawisze Nawigacja

Esc

Powrót do poprzedniej strony do momentu wyświetlenia ekranu głównego. Naciśnięcie klawisza Esc na ekranie głównym powoduje wyświetlenie komunikatu z monitem o zapisanie zmian i ponowne uruchomienie systemu.

### Sekwencja startowa

Opcja Sekwencja startowa umożliwia pominięcie kolejności urządzeń startowych zdefiniowanej w programie konfiguracji systemu i uruchomienie komputera z określonego urządzenia (na przykład z napędu optycznego lub z dysku twardego). Po wyświetleniu logo Dell, kiedy komputer wykonuje automatyczny test diagnostyczny (POST), dostępne są następujące funkcje:

- Dostęp do konfiguracji systemu: naciśnij klawisz F2.
- Wyświetlenie menu jednorazowej opcji uruchamiania: naciśnij klawisz F12.

Menu jednorazowej opcji uruchamiania zawiera urządzenia, z których można uruchomić komputer oraz opcję diagnostyki. Opcje dostępne w tym menu są następujące:

Tylko UEFI:

- Menedżer rozruchu systemu Windows
- UEFI RST PC SN730 NVMe 1024 GB 20234D802529
- UEFI PXEv4 (MAC: 8C47BE3E622C)
- ONBOARD NIC (IPV6)
- ONBOARD NIC (IPV4)

### Opcje konfiguracji systemu

UWAGA: W zależności od komputera oraz zainstalowanych urządzeń wymienione w tej sekcji pozycje mogą, ale nie muszą, pojawiać się na ekranie.

#### Tabela 29. Opcje konfiguracji systemu — menu Informacje o systemie

| Informacje ogólne                                    |                                                                                             |
|------------------------------------------------------|---------------------------------------------------------------------------------------------|
| Precision 3560                                       |                                                                                             |
| Wersja systemu BIOS                                  | Wyświetla numer wersji systemu BIOS.                                                        |
| Kod Service Tag                                      | Wyświetla kod Service Tag komputera.                                                        |
| Plakietka identyfikacyjna                            | Wyświetla plakietkę identyfikacyjną komputera.                                              |
| Data produkcji                                       | Wyświetla datę produkcji komputera.                                                         |
| Data nabycia własności                               | Wyświetla datę nabycia własności komputera.                                                 |
| Kod obsługi ekspresowej                              | Wyświetla kod obsługi ekspresowej komputera.                                                |
| Znacznik własności                                   | Wyświetla znacznik własności komputera.                                                     |
| Podpisane aktualizacje oprogramowania<br>sprzętowego | Wyświetla informację, czy podpisane aktualizacje oprogramowania sprzętowego są<br>włączone. |
| Informacje o baterii                                 |                                                                                             |
| Hasło podstawowe                                     | Wyświetla informację, czy bateria jest baterią główną.                                      |
| Poziom baterii                                       | Wyświetla poziom naładowania baterii komputera.                                             |
| Stan baterii                                         | Wskazuje stan baterii.                                                                      |
| Kondycja                                             | Wskazuje kondycję baterii.                                                                  |
| Zasilacz sieciowy                                    | Wskazuje, czy jest podłączony zasilacz sieciowy.                                            |
| Informacje o procesorze                              |                                                                                             |
| Typ procesora                                        | Wyświetla typ procesora.                                                                    |
| Maksymalna szybkość zegara                           | Wyświetla maksymalną szybkość zegara procesora.                                             |

### Tabela 29. Opcje konfiguracji systemu — menu Informacje o systemie (cd.)

| Informacje ogólne             |                                                                                |
|-------------------------------|--------------------------------------------------------------------------------|
| Minimalna szybkość zegara     | Wyświetla minimalną szybkość zegara procesora.                                 |
| Bieżąca szybkość zegara       | Wyświetla bieżącą szybkość zegara procesora.                                   |
| Liczba rdzeni                 | Wyświetla liczbę rdzeni procesora.                                             |
| ldentyfikator procesora       | Wyświetla kod identyfikacyjny procesora.                                       |
| Pamięć podręczna L2 procesora | Wyświetla ilość pamięci podręcznej procesora poziomu L2.                       |
| Pamięć podręczna L3 procesora | Wyświetla ilość pamięci podręcznej procesora poziomu L3.                       |
| Numer wersji mikrokodu        | Wyświetla wersję mikrokodu.                                                    |
| Obsługa wielowątkowości Intel | Wyświetla informacje, czy procesor obsługuje technologię wielowątkowości (HT). |
| Technologia 64-bitowa         | Wyświetla informację, czy używana jest technologia 64-bitowa.                  |
| Informacje o pamięci          |                                                                                |
| Zainstalowana pamięć          | Wyświetla łączną ilość pamięci w komputerze.                                   |
| Dostępna pamięć               | Wyświetla łączną ilość pamięci dostępnej w komputerze.                         |
| Szybkość pamięci              | Wyświetla szybkość pamięci.                                                    |
| Tryb pamięci                  | Wyświetla informacje o trybie pamięci (jedno- lub dwukanałowa).                |
| Technologia pamięci           | Wyświetla informacje o używanej technologii pamięci.                           |
| DIMM_SLOT B                   | Wyświetla rozmiar modułu pamięci DIMM B.                                       |
| DIMM_SLOT A                   | Wyświetla rozmiar modułu pamięci DIMM A.                                       |
| Informacje o urządzeniach     |                                                                                |
| Typ panelu                    | Wyświetla informacje o typie panelu komputera.                                 |
| Kontroler wideo               | Wyświetla typ kontrolera wideo używanego w komputerze.                         |
| Pamięć grafiki                | Wyświetla informacje o pamięci graficznej komputera.                           |
| Urządzenie Wi-Fi              | Wyświetla informacje o karcie sieci bezprzewodowej komputera.                  |
| Rozdzielczość macierzysta     | Wyświetla informacje o rozdzielczości macierzystej komputera.                  |
| Wersja Video BIOS             | Wyświetla wersję systemu Video BIOS komputera.                                 |
| Kontroler audio               | Wyświetla informacje o kontrolerze dźwiękowym komputera.                       |
| Urządzenie Bluetooth          | Wyświetla informacje o urządzeniu Bluetooth komputera.                         |
| Adres MAC karty LOM           | Wyświetla adres MAC komponentu LOM (LAN On Motherboard) komputera.             |
| Adres MAC przekazywania       | Wyświetla adres MAC przekazywania komputera.                                   |
| Urządzenie komórkowe          | Umożliwia wyświetlenie informacji o urządzeniu dysku SSD PCIe M.2 komputera.   |
|                               |                                                                                |

### Tabela 30. Opcje konfiguracji systemu — menu konfiguracji rozruchu

| Konfiguracja rozruchu               |                                                                                                  |
|-------------------------------------|--------------------------------------------------------------------------------------------------|
| Sekwencja startowa                  |                                                                                                  |
| Tryb rozruchu                       | Wyświetla tryb rozruchu.                                                                         |
| Sekwencja startowa                  | Wyświetla sekwencję startową.                                                                    |
| Rozruch z karty Secure Digital (SD) | Umożliwia włączanie i wyłączanie obsługi kart SD przy uruchamianiu w trybie tylko do<br>odczytu. |
|                                     | Opcja Rozruch z karty Secure Digital (SD) jest domyślnie wyłączona.                              |
| Bezpieczny rozruch                  |                                                                                                  |
| Włącz bezpieczne uruchamianie       | Umożliwia włączanie i wyłączanie funkcji bezpiecznego rozruchu.                                  |

#### Tabela 30. Opcje konfiguracji systemu — menu konfiguracji rozruchu (cd.)

| Konfiguracja rozruchu                            |                                                                                        |
|--------------------------------------------------|----------------------------------------------------------------------------------------|
|                                                  | Domyślnie opcja ta jest wyłączona.                                                     |
| Tryb bezpiecznego rozruchu                       | Umożliwia włączanie i wyłączanie opcji trybu bezpiecznego uruchamiania.                |
|                                                  | Domyślnie włączona jest opcja <b>Tryb wdrożony</b> .                                   |
| Zarządzanie kluczami w trybie eksperta           |                                                                                        |
| Włącz tryb niestandardowy                        | Umożliwia włączanie i wyłączanie trybu niestandardowego.                               |
|                                                  | Domyślnie opcja Tryb niestandardowy nie jest włączona.                                 |
| Zarządzanie kluczami w trybie<br>niestandardowym | Umożliwia wybieranie niestandardowych wartości zarządzania kluczami w trybie eksperta. |

### Tabela 31. Opcje konfiguracji systemu — menu Zintegrowane urządzenia

| Zintegrowane urządzenia                                     |                                                                                                    |
|-------------------------------------------------------------|----------------------------------------------------------------------------------------------------|
| Data/Godzina                                                | Wyświetla bieżącą datę w formacie MM/DD/RRRR i bieżącą godzinę w formacie<br>GG:MM:SS AM/PM.                                                                                                    |
| Kamera                                                      | Umożliwia włączanie i wyłączanie kamery.                                                                                                    |
|                                                             | Domyślnie włączona jest opcja <b>Włącz kamerę</b> .                                                                                                    |
| Audio                                                       |                                                                                                    |
| Włącz dźwięk                                                | Umożliwia włączanie i wyłączanie zintegrowanego kontrolera audio.                                                                                                    |
|                                                             | Ustawienie domyślne: wszystkie opcje włączone.                                                                                                    |
| Konfiguracja USB/Thunderbolt                                | <ul> <li>Umożliwia włączanie i wyłączanie rozruchu z urządzeń pamięci masowej USB<br/>podłączonych do zewnętrznego portu USB.</li> </ul>                                                                       |
|                                                             | Domyślnie włączona jest opcja Włącz zewnętrzne porty USB.                                                                                                    |
|                                                             | <ul> <li>Umożliwia włączanie i wyłączanie rozruchu z urządzeń pamięci masowej USB, na<br/>przykład zewnętrznego dysku twardego, napędu optycznego i dysku USB.</li> </ul>                                      |
|                                                             | Opcja Włącz obsługę rozruchu z portu USB jest domyślnie włączona.                                                                                                    |
| Włącz obsługę technologii Thunderbolt                       | Umożliwia włączanie i wyłączanie skojarzonych portów i adapterów.                                                                                                    |
|                                                             | Domyślnie włączona jest opcja Włącz obsługę technologii Thunderbolt.                                                                                                    |
| Włącz wsparcie dla portu Thunderbolt                        | Po włączeniu tej opcji urządzenia peryferyjne Thunderbolt oraz urządzenia USB<br>podłączone do karty Thunderbolt mogą działać w środowisku systemu BIOS przed<br>uruchomieniem systemu operacyjnego.           |
|                                                             | Opcja <b>Włącz obsługę Thunderbolt w środowisku przedrozruchowym</b> jest<br>domyślnie wyłączona.                                                                                                    |
| Włącz moduły przedrozruchowe<br>Thunderbolt (i PCle za TBT) | Włączenie tej opcji umożliwia urządzeniom PCle podłączonym za pomocą adaptera<br>Thunderbolt uruchamianie modułów UEFI Option ROM urządzeń PCle (jeśli są<br>obecne) przed uruchomieniem systemu operacyjnego. |
|                                                             | Domyślnie opcja <b>Włącz moduły przedrozruchowe Thunderbolt (i PCIe za TBT)</b><br>jest wyłączona.                                                                                                    |
| Wyłącz tunelowanie USB4 PCIe                                | Wyłącza tunelowanie USB4 PCIe.                                                                                                    |
|                                                             | Domyślnie opcja ta jest wyłączona.                                                                                                    |
| Tylko wideo/zasilanie na portach Type-C                     | Umożliwia ograniczenie funkcjonalności portu Type-C w celu obsługi tylko sygnału<br>wideo lub tylko zasilania.                                                                                                 |
|                                                             | Domyślnie opcja Tylko wideo/zasilanie na portach Type-C jest wyłączona.                                                                                                    |

### Tabela 31. Opcje konfiguracji systemu — menu Zintegrowane urządzenia (cd.)

| Zintegrowane urządzenia          |                                                                                                    |
|----------------------------------|----------------------------------------------------------------------------------------------------|
| Nadrzędna stacja dokująca Type-C | Umożliwia korzystanie ze stacji dokującej Dell Dock Type-C w celu obsługi strumienia<br>danych nawet jeśli zewnętrzne porty USB są wyłączone. Kiedy opcja ta jest<br>włączona, aktywne jest podmenu wideo/audio/LAN. |
|                                  | Domyślnie opcja Nadrzędna stacja dokująca Type-C jest włączona.                                                                                                    |
| Wideo                            | Umożliwia włączanie i wyłączanie obsługi sygnału wideo na portach zewnętrznych<br>stacji dokującej Dell Dock.                                                                                                    |
|                                  | Domyślnie opcja <b>Wideo</b> jest wyłączona.                                                                                                    |
| Audio                            | Umożliwia włączanie i wyłączanie obsługi sygnału audio na portach zewnętrznych<br>stacji dokującej Dell Dock.                                                                                                    |
|                                  | Domyślnie opcja <b>Audio</b> jest włączona.                                                                                                    |
| LAN                              | Umożliwia włączanie i wyłączanie obsługi sygnału sieci LAN na portach zewnętrznych<br>stacji dokującej Dell Dock.                                                                                                    |
|                                  | Domyślnie opcja LAN jest włączona.                                                                                                    |
| Różne urządzenia                 | Umożliwia włączenie lub wyłączenie czytnika linii papilarnych.                                                                                                    |
|                                  | Domyślnie włączona jest opcja Włącz czytnik linii papilarnych.                                                                                                    |
| Tryb dyskretny                   |                                                                                                    |
| Włącz tryb dyskretny             | Umożliwia włączanie i wyłączanie całego oświetlenia i dźwięku komputera.                                                                                                    |
|                                  | Domyślnie opcja <b>Włącz tryb dyskretny</b> jest wyłączona.                                                                                                    |

### Tabela 32. Opcje konfiguracji systemu — menu Pamięć masowa

| Pamięć masowa                      |                                                                                                    |
|------------------------------------|----------------------------------------------------------------------------------------------------|
|                                    |                                                                                                    |
| Raportowanie SMART                 |                                                                                                    |
| Włącz raportowanie SMART           | Umożliwia włączanie i wyłączanie technologii SMART (Self-Monitoring, Analysis, and Reporting Technology) podczas uruchamiania systemu. |
|                                    | Opcja Włącz raporty SMART jest domyślnie wyłączona.                                                                                    |
| Informacje o dysku                 |                                                                                                    |
| SATA-1                             |                                                                                                    |
| Тур                                | Wyświetla informacje o urządzeniu SATA-1 komputera.                                                                                    |
| Urządzenie                         | Wyświetla informacje o urządzeniu SATA-1 komputera.                                                                                    |
| Pierwszy dysk SSD M.2 PCIe         |                                                                                                    |
| Тур                                | Wyświetla informacje o typie urządzenia M.2 PCle SSD-1 komputera.                                                                      |
| Urządzenie                         | Wyświetla informacje o urządzeniu M.2 PCle SSD-1 komputera.                                                                            |
| Drugi dysk SSD M.2 PCIe            |                                                                                                    |
| Тур                                | Wyświetla informacje o typie urządzenia M.2 PCle SSD-2 komputera.                                                                      |
| Urządzenie                         | Wyświetla informacje o urządzeniu M.2 PCle SSD-2 komputera.                                                                            |
| Włącz karty pamięci                |                                                                                                    |
| Karta Secure Digital (SD)          | Umożliwia włączanie i wyłączanie obsługi kart SD                                                                                       |
|                                    | Domyślnie opcja Karta Secure Digital (SD) jest włączona.                                                                               |
| Karta SD w trybie tylko do odczytu | Umożliwia włączanie i wyłączanie obsługi kart SD w trybie tylko do odczytu                                                             |
|                                    | Opcja Karta SD w trybie tylko do odczytu jest domyślnie wyłączona.                                                                     |

#### Tabela 33. Opcje konfiguracji systemu — menu Wyświetlacz

| Wyświetlacz                    |                                                                                              |  |
|--------------------------------|----------------------------------------------------------------------------------------------|--|
| Jasność ekranu                 |                                                                                              |  |
| Jasność na baterii             | Umożliwia ustawienie jasności ekranu, gdy komputer jest zasilany z baterii.                  |  |
| Jasność na zasilaniu sieciowym | Umożliwia ustawienie jasności ekranu, gdy komputer jest zasilany przez zasilacz<br>sieciowy. |  |
| Pełnoekranowe logo             | Umożliwia włączanie i wyłączanie pełnoekranowego logo.                                       |  |
|                                | Domyślnie opcja ta jest wyłączona.                                                           |  |

### Tabela 34. Opcje konfiguracji systemu — menu Połączenia

| Połączenie                         |                                                                                                    |
|------------------------------------|----------------------------------------------------------------------------------------------------|
| Konfiguracja kontrolera sieciowego |                                                                                                    |
| Zintegrowana karta sieciowa        | Steruje wbudowanym w płytę główną kontrolerem sieci LAN.                                                               |
|                                    | Domyślnie włączona jest opcja Włączone w trybie PXE.                                                                   |
| Włącz stos sieciowy UEFI           | Umożliwia włączanie i wyłączanie stosu sieciowego UEFI.                                                                |
|                                    | Domyślnie włączone są opcje Włącz stos sieciowy UEFI i Włączone z PXE.                                                 |
| Włącz urządzenie bezprzewodowe     |                                                                                                    |
| WWAN/GPS                           | Umożliwia włączanie i wyłączanie wewnętrznych urządzeń WWAN/GPS.                                                       |
|                                    | Domyślnie opcja ta jest włączona.                                                                                      |
| Tryb magistrali WWAN               | Określa typ interfejsu karty sieci WWAN.                                                                               |
|                                    | Domyślnie włączona jest opcja Tryb magistrali PCIe.                                                                    |
| WLAN                               | Umożliwia włączanie i wyłączanie wbudowanych urządzeń WLAN                                                             |
|                                    | Domyślnie opcja ta jest włączona.                                                                                      |
| Bluetooth                          | Umożliwia włączanie i wyłączanie wbudowanych urządzeń Bluetooth                                                        |
|                                    | Domyślnie opcja ta jest włączona.                                                                                      |
| Bezdotykowy czytnik kart smart/NFC | Umożliwia włączanie i wyłączanie wbudowanego zbliżeniowego czytnika kart smart /<br>NFC.                               |
|                                    | Domyślnie opcja ta jest włączona.                                                                                      |
| Włącz stos sieciowy UEFI           | Umożliwia włączanie i wyłączanie stosu sieciowego UEFI oraz sterowanie wbudowanym kontrolerem LAN.                     |
|                                    | Domyślnie opcja Włącz stos sieciowy UEFI jest włączona.                                                                |
| Sterowanie radiem WLAN             |                                                                                                    |
| Sterowanie radiem WLAN             | Ta funkcja wykrywa połączenie systemu z siecią przewodową, a następnie wyłącza wybrane moduły bezprzewodowe (WLAN).    |
|                                    | Domyślnie opcja ta jest wyłączona.                                                                                     |
| Sterowanie radiem WWAN             | Ta funkcja wykrywa połączenie systemu z siecią przewodową, a następnie wyłącza<br>wybrane moduły bezprzewodowe (WWAN). |
|                                    | Domyślnie opcja ta jest wyłączona.                                                                                     |
| Funkcja rozruchu HTTPs             |                                                                                                    |
| Rozruch HTTPs                      | Umożliwia włączanie i wyłączanie funkcji rozruchu HTTPs                                                                |
|                                    | Domyślnie opcja Rozruch HTTPs jest włączona.                                                                           |

### Tabela 34. Opcje konfiguracji systemu — menu Połączenia (cd.)

| Połączenie          |                                                                                                    |
|---------------------|----------------------------------------------------------------------------------------------------|
| Tryb rozruchu HTTPs | W trybie automatycznym funkcja rozruchu HTTPs uzyskuje adres URL rozruchu<br>z serwera DHCP. W trybie ręcznym funkcja rozruchu HTTPs uzyskuje adres URL<br>rozruchu z danych podanych przez użytkownika. |
|                     | Domyślnie włączona jest opcja <b>Tryb automatyczny</b> .                                                                                                    |

### Tabela 35. Opcje konfiguracji systemu — menu Zasilanie

| Zasilanie                                                              |                                                                                                    |  |
|------------------------------------------------------------------------|----------------------------------------------------------------------------------------------------|--|
| Konfiguracja ładowania baterii                                         | Umożliwia zasilanie komputera z baterii w określonych godzinach, nawet jeśli<br>podłączone jest zasilanie sieciowe. Tabela <b>Niestandardowe rozpoczęcie ładowania</b><br>i <b>Niestandardowe zakończenie ładowania</b> pozwala zapobiec pobieraniu prądu<br>z sieci energetycznej w określonych godzinach każdego dnia. |  |
|                                                                        | Domyślnie włączona jest opcja <b>Tryb adaptacyjny</b> .                                                                                                    |  |
| Konfiguracja zaawansowana                                              |                                                                                                    |  |
| Włącz zaawansowaną konfigurację ładowania                              | Umożliwia włączanie i wyłączanie zaawansowanej konfiguracji ładowania baterii.                                                                                                    |  |
| baterii                                                                | Opcja <b>Włącz zaawansowaną konfigurację ładowania baterii</b> jest domyślnie<br>wyłączona.                                                                                                    |  |
| Przełączanie w czasie szczytowego<br>zapotrzebowania                   | Umożliwia zasilanie komputera z baterii w określonych godzinach, nawet jeśli<br>podłączone jest zasilanie sieciowe.                                                                                                    |  |
|                                                                        | Domyślnie włączona jest opcja Włącz funkcję Peak Shift.                                                                                                    |  |
| Włącz funkcję Peak Shift                                               |                                                                                                    |  |
| USB PowerShare                                                         |                                                                                                    |  |
| Włącz funkcję USB PowerShare                                           | Umożliwia włączanie i wyłączanie funkcji USB PowerShare.                                                                                                    |  |
|                                                                        | Opcja Włącz funkcję USB PowerShare jest domyślnie wyłączona.                                                                                                    |  |
| Kontrola termiczna                                                     | Umożliwia sterowanie wentylatorami i temperaturą procesora w celu regulacji<br>wydajności systemu, poziomu hałasu i temperatury.                                                                                                    |  |
|                                                                        | Domyślnie włączona jest opcja <b>Zoptymalizowane</b> .                                                                                                    |  |
| Obsługa wznawiania pracy po<br>podłączeniu urządzenia USB              |                                                                                                    |  |
| Wznawianie pracy po podłączeniu do stacji<br>dokującej Dell Dock USB-C | Umożliwia włączenie funkcji wyprowadzenia komputera ze stanu gotowości przez<br>stacje dokujące Dell ze złączem USB Type-C.                                                                                                    |  |
|                                                                        | Opcja <b>Wznawianie pracy po podłączeniu do stacji dokującej Dell Dock USB-C</b><br>jest domyślnie włączona.                                                                                                    |  |
| Blokowanie uśpienia                                                    | Za pomocą tej opcji można uniemożliwić przejście komputera do stanu uśpienia (S3)<br>w środowisku systemu operacyjnego.                                                                                                    |  |
|                                                                        | Opcja Zablokuj stan uśpienia jest domyślnie wyłączona.                                                                                                    |  |
| Przełącznik obudowy                                                    | Włącza lub wyłącza przełącznik pokrywy.                                                                                                    |  |
|                                                                        | Opcja Przełącznik obudowy jest domyślnie włączona.                                                                                                    |  |
| Technologia Intel Speed Shift                                          | Umożliwia włączanie i wyłączanie obsługi technologii Intel Speed Shift.                                                                                                    |  |
|                                                                        | Domyślnie opcja Intel Speed Shift Technology jest włączona.                                                                                                    |  |
| Bateria podstawowa z długim cyklem<br>eksploatacji                     | Domyślnie włączona jest opcja Normalna bateria.                                                                                                    |  |

### Tabela 36. Opcje konfiguracji systemu — menu Zabezpieczenia

| Zabezpieczenia                                       |                                                                                                    |
|------------------------------------------------------|----------------------------------------------------------------------------------------------------|
| Moduł zabezpieczeń TPM 2.0                           |                                                                                                    |
| Moduł bezpieczeństwa TPM 2.0 włączony                | Umożliwia włączanie i wyłączanie opcji zabezpieczeń TPM 2.0.                                                                                                    |
|                                                      | Domyślnie opcja Moduł bezpieczeństwa TPM 2.0 włączony jest włączona.                                                                                                    |
| Włączenie poświadczeń                                | Umożliwia ustalenie, czy w systemie operacyjnym ma być dostępna hierarchia<br>poświadczeń modułu TPM.                                                                                           |
|                                                      | Domyślnie opcja Włączenie poświadczeń jest włączona.                                                                                                    |
| Włączenie magazynu kluczy                            | Umożliwia ustalenie, czy w systemie operacyjnym ma być dostępna hierarchia<br>magazynu modułu TPM.                                                                                              |
|                                                      | Domyślnie opcja Włączenie magazynu kluczy jest włączona.                                                                                                    |
| SHA-256                                              | Włącza lub wyłącza stosowanie przez system BIOS oraz moduł TPM algorytmu<br>skrótu SHA-256 w celu wykonywania pomiarów PCR modułu TPM podczas<br>uruchamiania systemu BIOS.                     |
|                                                      | Domyślne ustawienie SHA-256 jest włączone.                                                                                                    |
| Wyczyść                                              | Umożliwia wyczyszczenie danych właściciela TPM i przywrócenie stanu domyślnego<br>funkcji TPM.                                                                                                  |
|                                                      | Domyślnie opcja <b>Wyczyść</b> jest wyłączona.                                                                                                    |
| Pomiń PPI dla poleceń czyszczenia                    | Umożliwia sterowanie funkcją TPM Physical Presence Interface (PPI).                                                                                                    |
|                                                      | Domyślnie opcja Pomiń PPI dla poleceń czyszczenia jest wyłączona.                                                                                                    |
| Intel Total Memory Encryption                        |                                                                                                    |
| Total Memory Encryption                              | Umożliwia włączanie i wyłączanie funkcji ochrony pamięci przed atakami fizycznymi,<br>takimi jak zamrażanie, sondowanie DDR w celu odczytu cykli i inne.                                        |
|                                                      | Opcja Total Memory Encryption jest domyślnie wyłączona.                                                                                                    |
| Naruszenie obudowy                                   | Ta opcja steruje funkcją wykrywania naruszenia obudowy.                                                                                                    |
|                                                      | Domyślnie włączona jest opcja <b>Włączone — tryb dyskretny</b> .                                                                                                    |
| Środki bezpieczeństwa w trybie SMM                   | Umożliwia włączanie i wyłączanie zabezpieczeń SMM Security Mitigation.                                                                                                    |
|                                                      | Domyślnie opcja ta jest włączona.                                                                                                    |
| Wymazanie danych przy następnym<br>uruchomieniu      |                                                                                                    |
| Rozpocznij wymazywanie danych                        | Umożliwia włączanie i wyłączanie usuwania danych przy następnym rozruchu.                                                                                                    |
|                                                      | Domyślnie opcja ta jest włączona.                                                                                                    |
| Absolute                                             | Za pomocą tego pola można włączyć i czasowo lub trwale wyłączyć w systemie BIOS<br>interfejs modułu opcjonalnej usługi Computrace firmy Absolute Software.                                      |
|                                                      | Domyślnie opcja ta jest włączona.                                                                                                    |
| Bezpieczeństwo uruchamiania ścieżki<br>rozruchu UEFI | Ta opcja pozwala określić, czy system ma wyświetlać monit o wprowadzenie hasła<br>administratora (jeśli je ustawiono) podczas uruchamiania ze ścieżki UEFI wybranej<br>z menu rozruchowego F12. |
|                                                      | Domyślnie włączona jest opcja <b>Zawsze, z wyjątkiem wewnętrznego dysku</b><br>twardego.                                                                                                    |

### Tabela 37. Opcje konfiguracji systemu — menu Hasła

| Hasła                |                                                                   |  |
|----------------------|-------------------------------------------------------------------|--|
| Hasło administratora | Umożliwia ustawianie, zmienianie i usuwanie hasła administratora. |  |
| Hasło systemowe      | Umożliwia ustawianie, zmienianie i usuwanie hasła do komputera.   |  |

#### Tabela 37. Opcje konfiguracji systemu — menu Hasła (cd.)

| Ha | sła                                                                                           |                                                                                                    |
|----|-----------------------------------------------------------------------------------------------|----------------------------------------------------------------------------------------------------|
|    | Dysk SSD0 NVMe                                                                                | Umożliwia ustawianie, zmienianie i usuwanie hasła do dysku NVMe SSD0.                                                                                           |
|    | Konfiguracja hasła                                                                            |                                                                                                    |
|    | Wielkie litery                                                                                | Kiedy ta opcja jest włączona, hasło musi zawierać co najmniej jedną wielką literę.                                                                              |
|    |                                                                                               | Domyślnie opcja ta jest wyłączona.                                                                                                    |
|    | Małe litery                                                                                   | Kiedy ta opcja jest włączona, hasło musi zawierać co najmniej jedną małą literę.                                                                                |
|    |                                                                                               | Domyślnie opcja ta jest wyłączona.                                                                                                    |
|    | Cyfry                                                                                         | Kiedy ta opcja jest włączona, hasło musi zawierać co najmniej jedną cyfrę.                                                                                      |
|    |                                                                                               | Domyślnie opcja ta jest wyłączona.                                                                                                    |
|    | Znak specjalny                                                                                | Kiedy ta opcja jest włączona, hasło musi zawierać co najmniej jeden znak specjalny.                                                                             |
|    |                                                                                               | Domyślnie opcja ta jest wyłączona.                                                                                                    |
|    | Minimalna liczba znaków                                                                       | Określa minimalną dozwoloną liczbę znaków w haśle.                                                                                                    |
|    | Pominięcie hasła                                                                              | Gdy ta opcja jest włączona, system zawsze monituje o podanie hasła systemowego<br>i hasła wewnętrznego dysku twardego podczas uruchamiania ze stanu wyłączenia. |
|    |                                                                                               | Domyślne ustawienie: Wyłączone.                                                                                                    |
|    | Zmiany hasła                                                                                  |                                                                                                    |
|    | Włącz zmiany hasła bez hasła administratora                                                   | Umożliwia zezwalanie użytkownikom na zmianę hasła systemowego bez<br>wprowadzania hasła administracyjnego lub uniemożliwia wykonywanie tej operacji.            |
|    |                                                                                               | Domyślnie opcja ta jest włączona.                                                                                                    |
|    | Blokada konfiguracji administratora                                                           |                                                                                                    |
|    | Zezwól na blokowanie dostępu do<br>konfiguracji administratora                                | Funkcja ta daje administratorom kontrolę nad możliwością uzyskania przez<br>użytkowników dostępu do konfiguracji systemu BIOS.                                  |
|    |                                                                                               | Domyślnie opcja ta jest wyłączona.                                                                                                    |
|    | Blokada hasła głównego                                                                        |                                                                                                    |
|    | Włącz blokadę hasła głównego                                                                  | Włączenie tej opcji powoduje wyłączenie obsługi hasła głównego.                                                                                                 |
|    |                                                                                               | Domyślnie opcja ta jest wyłączona.                                                                                                    |
|    | Zezwalaj na resetowanie identyfikatora<br>PSID przez użytkowników innych niż<br>administrator |                                                                                                    |
|    | Umożliwia zezwalanie na resetowanie<br>identyfikatora PSID przez użytkowników                 | Umożliwia lub uniemożliwia resetowanie identyfikatora zabezpieczeń fizycznych (PSID) dysków NVMe z poziomu narzędzia Dell Security Manager.                     |
|    | innych niż administrator                                                                      | Domyślnie opcja ta jest wyłączona.                                                                                                    |

### Tabela 38. Opcje konfiguracji systemu — menu Aktualizacje i odzyskiwanie

| Aktualizacje oprogramowania<br>wewnętrznego przy użyciu pakietów | Umożliwia włączenie lub wyłączenie aktualizacji systemu BIOS za pośrednictwem<br>pakietów aktualizacji UEFI Capsule.                                                 |
|------------------------------------------------------------------|----------------------------------------------------------------------------------------------------|
| UEFI Capsule                                                     | Domyślnie opcja ta jest włączona.                                                                                                    |
| Odzyskiwanie systemu BIOS z dysku<br>twardego                    | Umożliwia w pewnych sytuacjach przywrócenie uszkodzonego systemu BIOS z pliku<br>przywracania zapisanego na głównym dysku twardym lub na zewnętrznym nośniku<br>USB. |
|                                                                  | Domyślnie opcja ta jest włączona.                                                                                                    |

#### Tabela 38. Opcje konfiguracji systemu — menu Aktualizacje i odzyskiwanie (cd.)

| Aktualizacje i odzyskiwanie                                                  |                                                                                                    |  |
|------------------------------------------------------------------------------|----------------------------------------------------------------------------------------------------|--|
| Zezwól na wcześniejszą wersję BIOS                                           | Umożliwia włączanie i wyłączanie możliwości instalowania wcześniejszej wersji<br>oprogramowania wewnętrznego.                                                                                                    |  |
|                                                                              | Domyślnie opcja ta jest włączona.                                                                                                    |  |
| Odzyskiwanie narzędzia SupportAssist<br>do odzyskiwania systemu operacyjnego | Umożliwia włączanie i wyłączanie kontrolowania rozruchu narzędzia SupportAssist OS<br>Recovery w przypadku niektórych błędów systemu.                                                                                                    |  |
|                                                                              | Domyślnie opcja ta jest włączona.                                                                                                    |  |
| BISOConnect                                                                  | Umożliwia włączanie i wyłączanie odzyskiwania systemu operacyjnego z chmury, jeśli rozruch głównego system operacyjnego nie powiódł się określoną liczbę razy (liczba ta jest skonfigurowana jako wartość progowa automatycznego odzyskiwania systemu operacyjnego Dell), a usługa lokalna systemu operacyjnego nie uruchamia się lub nie jest zainstalowana. |  |
|                                                                              | Domyślnie opcja ta jest włączona.                                                                                                    |  |
| Próg automatycznego uruchomienia<br>odzyskiwania systemu operacyjnego Dell   | Umożliwia kontrolowanie automatycznego rozruchu konsoli SupportAssist System<br>Resolution i narzędzia Dell OS Recovery.                                                                                                    |  |
|                                                                              | Domyślnie wartość progowa jest równa 2.                                                                                                    |  |

### Tabela 39. Opcje konfiguracji systemu — menu Zarządzanie systemem

| Za | Zarządzanie systemem                  |                                                                                                    |  |
|----|---------------------------------------|----------------------------------------------------------------------------------------------------|--|
|    | Kod Service Tag                       | Wyświetla kod Service Tag komputera.                                                                                                    |  |
|    | Plakietka identyfikacyjna             | Umożliwia utworzenie plakietki identyfikacyjnej.                                                                                                    |  |
|    | Zachowanie po podłączeniu zasilacza   |                                                                                                    |  |
|    | Uaktywnianie po podłączeniu zasilacza | Umożliwia włączanie i wyłączanie funkcji uaktywniania komputera po podłączeniu<br>zasilacza.                                                                                                    |  |
|    |                                       | Domyślnie opcja ta jest wyłączona.                                                                                                    |  |
|    | Uaktywnianie z sieci LAN              |                                                                                                    |  |
|    | Uaktywnianie z sieci LAN              | Umożliwia włączanie i wyłączanie funkcji włączania komputera po otrzymaniu<br>odpowiedniego sygnału z sieci WLAN.                                                                                                    |  |
|    |                                       | Domyślnie wybrana jest opcja <b>Wyłączone</b> .                                                                                                    |  |
|    | Automatycznie na czas                 | Umożliwia ustawianie automatycznego włączanie komputera codziennie lub<br>określonego dnia i o określonej godzinie. Ta opcja może zostać skonfigurowana tylko,<br>jeśli opcja Automatycznie na czas jest ustawiona na wartość Codziennie, Dni tygodnia<br>lub Wybrane dni. |  |
|    |                                       | Domyślnie opcja ta jest wyłączona.                                                                                                    |  |

### Tabela 40. Opcje konfiguracji systemu — menu Klawiatura

| Klawiatura                                                 |                                                                                                    |  |
|------------------------------------------------------------|----------------------------------------------------------------------------------------------------|--|
| Włącz klawisz Numlock                                      | Umożliwia włączanie i wyłączanie klawisza NumLock podczas uruchamiania komputera.                                   |  |
|                                                            | Domyślnie opcja ta jest włączona.                                                                                   |  |
| Opcje blokowania Fn                                        | Domyślnie opcja blokowania Fn jest włączona.                                                                        |  |
| Podświetlenie klawiatury                                   | Umożliwia zmienianie ustawień podświetlenia klawiatury.                                                             |  |
|                                                            | Domyślnie wybrana jest opcja <b>Jasne</b> .                                                                         |  |
| Timeout podświetlenia klawiatury na<br>zasilaniu sieciowym | Określa wartość limitu czasu dla podświetlenia klawiatury, gdy komputer jest<br>podłączony do zasilania sieciowego. |  |

1

#### Tabela 40. Opcje konfiguracji systemu — menu Klawiatura (cd.)

| Klawiatura                                           |                                                                                                    |
|------------------------------------------------------|----------------------------------------------------------------------------------------------------|
|                                                      | Domyślnie wybrana jest opcja <b>10 sekund</b> .                                                                                |
| Timeout podświetlenia klawiatury na<br>baterii       | Określa wartość limitu czasu dla podświetlenia klawiatury, gdy komputer jest zasilany z baterii.                               |
|                                                      | Domyślnie wybrana jest opcja <b>10 sekund</b> .                                                                                |
| Dostęp do klawisza skrótu konfiguracji<br>urządzenia | Włącza lub wyłącza dostęp do ekranów konfiguracji urządzeń za pomocą skrótów<br>klawiaturowych podczas uruchamiania komputera. |
|                                                      | Domyślnie opcja ta jest włączona.                                                                                              |

### Tabela 41. Opcje konfiguracji systemu — menu Zachowanie przed uruchomieniem systemu

| Zachowanie przed uruchomieniem systemu |                                                                                                    |  |
|----------------------------------------|----------------------------------------------------------------------------------------------------|--|
| Ostrzeżenia dotyczące zasilacza        |                                                                                                    |  |
| Włącz ostrzeżenia zasilacza            | Umożliwia włączanie i wyłączanie komunikatów ostrzegawczych wyświetlanych<br>podczas rozruchu w razie wykrycia zasilacza o zbyt małej mocy. |  |
|                                        | Domyślnie opcja ta jest włączona.                                                                                                    |  |
| Ostrzeżenia i błędy                    | Umożliwia włączanie i wyłączanie czynności, która ma zostać wykonana po<br>wystąpieniu ostrzeżenia lub błędu.                               |  |
|                                        | Domyślnie opcja Monituj przy ostrzeżeniach i błędach jest włączona.                                                                         |  |
| Szybkie uruchamianie                   | Włączenie umożliwia ustawienie szybkości procesu rozruchu.                                                                                  |  |
|                                        | Domyślnie włączona jest opcja <b>Minimalne</b> .                                                                                            |  |
| Wydłuż czas testu POST systemu BIOS    | Umożliwia ustawienie czasu testu POST systemu BIOS.                                                                                         |  |
|                                        | Domyślnie włączona jest opcja <b>0 sekund</b> .                                                                                             |  |
| Przekazywanie adresu MAC               | Umożliwia zastąpienie adresu MAC zewnętrznego interfejsu sieciowego wybranym<br>adresem MAC z puli systemowej.                              |  |
|                                        | Domyślnie włączona jest opcja Unikalny adres MAC systemu.                                                                                   |  |

### Tabela 42. Opcje konfiguracji systemu — menu Wirtualizacja

| Wirtualizacja                                                 |                                                                                                    |  |  |
|---------------------------------------------------------------|----------------------------------------------------------------------------------------------------|--|--|
| Technologia Intel Virtualization                              |                                                                                                    |  |  |
| Włącz technologię wirtualizacji Intel (VT)                    | Umożliwia określenie, czy monitor maszyny wirtualnej (VMM) może wykorzystywać<br>dodatkowe funkcje sprzętowe udostępniane przez technologię wirtualizacji firmy<br>Intel.            |  |  |
|                                                               | Domyślnie opcja ta jest włączona.                                                                                                    |  |  |
| Technologia wirtualizacji bezpośredniego<br>wejścia/wyjścia   | Określa, czy moduł Virtual Machine Monitor (VMM) może wykorzystywać<br>dodatkowe funkcje sprzętowe udostępniane przez technologię Intel Virtualization<br>Technology for Direct I/O. |  |  |
|                                                               | Domyślnie opcja ta jest włączona.                                                                                                    |  |  |
| Intel Trusted Execution Technology<br>(TXT)                   |                                                                                                    |  |  |
| Włącz technologię Intel Trusted Execution<br>Technology (TXT) | Umożliwia określenie, czy monitor maszyny wirtualnej (MVMM) może<br>wykorzystywać dodatkowe funkcje sprzętowe udostępniane przez technologię Intel<br>Trusted Execution Technology.  |  |  |
|                                                               | Domyślnie opcja ta jest wyłączona.                                                                                                    |  |  |

### Tabela 43. Opcje konfiguracji systemu — menu Wydajność

| Wy | Wydajność                                               |                                                                                                    |  |  |
|----|---------------------------------------------------------|----------------------------------------------------------------------------------------------------|--|--|
|    | Obsługa wielu rdzeni                                    |                                                                                                    |  |  |
|    | Aktywne rdzenie                                         | Zmienia liczbę rdzeni procesora dostępnych w systemie operacyjnym.                                                                                                    |  |  |
|    |                                                         | Domyślnie włączona jest opcja <b>Wszystkie rdzenie</b> .                                                                                                    |  |  |
|    | Intel SpeedStep                                         |                                                                                                    |  |  |
|    | Włącz technologię Intel SpeedStep                       | Umożliwia dynamiczne dostosowywanie napięcia procesora i częstotliwości rdzeni, co zmniejsza średnie zużycie energii i wydzielanie ciepła.                                      |  |  |
|    |                                                         | Domyślnie opcja ta jest włączona.                                                                                                    |  |  |
|    | Kontrola stanu procesora                                |                                                                                                    |  |  |
|    | Włącz kontrolę stanu procesora                          | Umożliwia włączanie i wyłączanie dodatkowych trybów uśpienia procesora.                                                                                                    |  |  |
|    |                                                         | Domyślnie opcja ta jest włączona.                                                                                                    |  |  |
|    | Intel TurboBoost Technology                             |                                                                                                    |  |  |
|    | Włącz technologię Intel Turbo Boost                     | Umożliwia włączanie i wyłączanie trybu Intel TurboBoost procesora.                                                                                                    |  |  |
|    |                                                         | Domyślnie opcja ta jest włączona.                                                                                                    |  |  |
|    | Technologia Intel Hyper-Threading                       |                                                                                                    |  |  |
|    | Włącz technologię Intel Hyper-Threading                 | Umożliwia włączanie i wyłączanie obsługi wielowątkowości procesora.                                                                                                    |  |  |
|    |                                                         | Domyślnie opcja ta jest włączona.                                                                                                    |  |  |
|    | Dostrajanie dynamiczne: uczenie<br>maszynowe            |                                                                                                    |  |  |
|    | Włączanie dostrajania dynamicznego: uczenia maszynowego | Umożliwia włączanie i wyłączanie funkcji systemu operacyjnego, które zwiększają<br>możliwości dynamicznego dostrajania wydajności na podstawie wykrytych obciążeń<br>roboczych. |  |  |
|    |                                                         | Domyślnie opcja ta jest wyłączona.                                                                                                    |  |  |

### Tabela 44. Opcje konfiguracji systemu — menu Systemowe rejestry zdarzeń

| Systemowe rejestry zdarzeń                         |                                                 |  |
|----------------------------------------------------|-------------------------------------------------|--|
| Rejestr zdarzeń BIOS                               |                                                 |  |
| Wyczyść rejestr zdarzeń BIOS                       | Wyświetlane są zdarzenia systemu BIOS.          |  |
|                                                    | Domyślnie włączona jest opcja <b>Zachowaj</b> . |  |
| Rejestr zdarzeń dotyczących<br>temperatury         |                                                 |  |
| Wyczyść rejestr zdarzeń dotyczących<br>temperatury | Wyświetlane są zdarzenia dotyczące temperatury. |  |
|                                                    | Domyślnie włączona jest opcja <b>Zachowaj</b> . |  |
| Rejestr zdarzeń dotyczących zasilania              |                                                 |  |
| Wyczyść rejestr zdarzeń dotyczących<br>zasilania   | Wyświetla zdarzenia dotyczące zasilania.        |  |
|                                                    | Domyślnie włączona jest opcja <b>Zachowaj</b> . |  |
| Informacje o licencji                              | Wyświetla informacje o licencji komputera.      |  |

### Aktualizowanie systemu BIOS

### Aktualizowanie systemu BIOS w systemie Windows

- OSTRZEŻENIE: Jeśli funkcja BitLocker nie zostanie zawieszona przed aktualizacją systemu BIOS, klucz funkcji BitLocker nie zostanie rozpoznany przy następnym ponownym uruchomieniu systemu. Pojawi się monit o wprowadzenie klucza odzyskiwania w celu kontynuacji, a system będzie wymagał go przy każdym uruchomieniu. Nieznajomość klucza odzyskiwania grozi utratą danych lub niepotrzebną ponowną instalacją systemu operacyjnego. Więcej informacji na ten temat można znaleźć w artykule z bazy wiedzy: https://www.dell.com/support/article/sln153694
- 1. Przejdź do strony internetowej www.dell.com/support.
- 2. Kliknij opcję Pomoc techniczna dotycząca produktu. W polu wyszukiwania pomocy technicznej wprowadź kod Service Tag komputera, a następnie kliknij przycisk Szukaj.
  - (i) UWAGA: Jeśli nie znasz kodu Service Tag, skorzystaj z funkcji SupportAssist, aby automatycznie zidentyfikować komputer. Możesz również użyć identyfikatora produktu lub ręcznie znaleźć model komputera.
- 3. Kliknij pozycję Sterowniki i pliki do pobrania. Rozwiń pozycję Znajdź sterowniki.
- 4. Wybierz system operacyjny zainstalowany na komputerze.
- 5. Z menu rozwijanego Kategoria wybierz pozycję BIOS.
- 6. Wybierz najnowszą wersję systemu BIOS i kliknij przycisk **Pobierz**, aby pobrać plik z systemem BIOS na komputer.
- 7. Po zakończeniu pobierania przejdź do folderu, w którym został zapisany plik aktualizacji systemu BIOS.
- 8. Kliknij dwukrotnie ikonę pliku aktualizacji systemu BIOS i postępuj zgodnie z instrukcjami wyświetlanymi na ekranie. Więcej informacji zawiera artykuł 000124211 z bazy wiedzy na stronie www.dell.com/support.

### Aktualizowanie systemu BIOS w środowiskach Linux i Ubuntu

Aby zaktualizować system BIOS na komputerze, na którym jest zainstalowany system operacyjny Linux lub Ubuntu, należy zapoznać się z artykułem 000131486 z bazy wiedzy pod adresem www.Dell.com/support.

### Aktualizowanie systemu BIOS przy użyciu napędu USB w systemie Windows

- OSTRZEŻENIE: Jeśli funkcja BitLocker nie zostanie zawieszona przed aktualizacją systemu BIOS, klucz funkcji BitLocker nie zostanie rozpoznany przy następnym ponownym uruchomieniu systemu. Pojawi się monit o wprowadzenie klucza odzyskiwania w celu kontynuacji, a system będzie wymagał go przy każdym uruchomieniu. Nieznajomość klucza odzyskiwania grozi utratą danych lub niepotrzebną ponowną instalacją systemu operacyjnego. Więcej informacji na ten temat można znaleźć w artykule z bazy wiedzy: https://www.dell.com/support/article/sln153694
- 1. Wykonaj punkty od 1 do 6 procedury "Aktualizowanie systemu BIOS w systemie Windows", aby pobrać najnowszy plik programu instalacyjnego systemu BIOS.
- 2. Utwórz startowy nośnik USB. Więcej informacji zawiera artykuł 000145519 z bazy wiedzy na stronie www.dell.com/support.
- 3. Skopiuj plik programu instalacyjnego systemu BIOS na startowy nośnik USB.
- 4. Podłącz startowy nośnik USB do komputera, na którym ma zostać wykonana aktualizacja systemu BIOS.
- 5. Uruchom ponownie komputer i naciśnij klawisz F12.
- 6. Uruchom system z nośnika USB, korzystając z menu jednorazowego rozruchu.
- 7. Wpisz nazwę pliku programu instalacyjnego systemu BIOS i naciśnij klawisz Enter. Zostanie wyświetlone okno narzędzia aktualizacyjnego systemu BIOS.
- 8. Postępuj zgodnie z instrukcjami wyświetlanymi na ekranie, aby ukończyć aktualizację systemu BIOS.

# Aktualizowanie systemu BIOS z menu jednorazowego rozruchu pod klawiszem F12

Aktualizacja systemu BIOS przy użyciu pliku wykonywalnego (EXE) z systemem BIOS skopiowanego na nośnik USB FAT32 oraz menu jednorazowego rozruchu F12.

OSTRZEŻENIE: Jeśli funkcja BitLocker nie zostanie zawieszona przed aktualizacją systemu BIOS, klucz funkcji BitLocker nie zostanie rozpoznany przy następnym ponownym uruchomieniu systemu. Pojawi się monit o wprowadzenie klucza odzyskiwania w celu kontynuacji, a system będzie wymagał go przy każdym uruchomieniu. Nieznajomość klucza odzyskiwania grozi utratą danych lub niepotrzebną ponowną instalacją systemu operacyjnego. Więcej informacji na ten temat można znaleźć w artykule z bazy wiedzy: https://www.dell.com/support/article/sln153694

#### Aktualizacje systemu BIOS

Plik aktualizacji systemu BIOS można uruchomić w systemie Windows za pomocą rozruchowego nośnika USB; można też zaktualizować system BIOS za pomocą menu jednorazowego rozruchu F12.

Większość komputerów Dell wyprodukowanych po 2012 r. obsługuje tę funkcję. Można to sprawdzić, uruchamiając system z wykorzystaniem menu jednorazowego rozruchu F12 i sprawdzając, czy jest dostępna opcja "Aktualizacja systemu BIOS". Jeśli opcja ta figuruje na liście, można zaktualizować system BIOS w ten sposób.

**UWAGA:** Z tej funkcji można korzystać tylko w przypadku systemów, które mają opcję aktualizacji systemu BIOS w menu jednorazowego rozruchu F12.

#### Aktualizowanie za pomocą menu jednorazowego rozruchu

Aby zaktualizować system BIOS za pomocą menu jednorazowego rozruchu F12, przygotuj następujące elementy:

- Nośnik USB sformatowany w systemie plików FAT32 (nośnik nie musi być urządzeniem rozruchowym).
- Plik wykonywalny systemu BIOS pobrany z witryny Dell Support i skopiowany do katalogu głównego nośnika USB.
- Zasilacz sieciowy podłączony do komputera.
- Działająca bateria systemowa niezbędna do aktualizacji systemu BIOS.

Wykonaj następujące czynności, aby przeprowadzić aktualizację systemu BIOS za pomocą menu F12:

### OSTRZEŻENIE: Nie wyłączaj komputera podczas aktualizacji systemu BIOS. Jeśli wyłączysz komputer, jego ponowne uruchomienie może nie być możliwe.

- 1. Wyłącz komputer i podłącz do niego nośnik USB z plikiem aktualizacji.
- Włącz komputer i naciśnij klawisz F12, aby uzyskać dostęp do menu jednorazowego rozruchu. Za pomocą myszy lub klawiszy strzałek zaznacz opcję aktualizacji systemu BIOS, a następnie naciśnij klawisz Enter. Zostanie wyświetlone menu narzędzia aktualizacji systemu BIOS.
- 3. Kliknij pozycję Aktualizuj z pliku.
- 4. Wybierz zewnętrzne urządzenie USB.
- 5. Po wybraniu pliku kliknij dwukrotnie docelowy plik aktualizacji, a następnie naciśnij przycisk Prześlij.
- 6. Kliknij opcję Aktualizuj system BIOS. Komputer uruchomi się ponownie, aby zaktualizować system BIOS.
- 7. Po zakończeniu aktualizacji systemu BIOS komputer znowu uruchomi się ponownie.

### Hasło systemowe i hasło konfiguracji systemu

#### Tabela 45. Hasło systemowe i hasło konfiguracji systemu

| Typ hasła                  | Opis                                                                                                  |
|----------------------------|----------------------------------------------------------------------------------------------------|
| Hasło systemowe            | Hasło, które należy wprowadzić, aby zalogować się do systemu.                                         |
| Hasło konfiguracji systemu | Hasło, które należy wprowadzić, aby wyświetlić i modyfikować<br>ustawienia systemu BIOS w komputerze. |

W celu zabezpieczenia komputera można utworzyć hasło systemowe i hasło konfiguracji systemu.

🛆 OSTRZEŻENIE: Hasła stanowią podstawowe zabezpieczenie danych w komputerze.

OSTRZEŻENIE: Jeśli komputer jest niezablokowany i pozostawiony bez nadzoru, osoby postronne mogą uzyskać dostęp do przechowywanych w nim danych.

(i) UWAGA: Funkcja hasła systemowego i hasła dostępu do ustawień systemu jest wyłączona.

### Przypisywanie hasła konfiguracji systemu

Przypisanie nowego hasła systemowego jest możliwe tylko wtedy, gdy hasło ma status Nieustawione.

Aby uruchomić program konfiguracji systemu, naciśnij klawisz F2 niezwłocznie po włączeniu zasilania lub ponownym uruchomieniu komputera.

- 1. Na ekranie System BIOS lub Konfiguracja systemu wybierz opcję Bezpieczeństwo i naciśnij klawisz Enter. Zostanie wyświetlony ekran Bezpieczeństwo.
- 2. Wybierz opcję Hasło systemowe/administratora i wprowadź hasło w polu Wprowadź nowe hasło.

Hasło systemowe musi spełniać następujące warunki:

- Hasło może zawierać do 32 znaków.
- Hasło może zawierać cyfry od 0 do 9.
- W haśle można używać tylko małych liter. Wielkie litery są niedozwolone.
- W haśle można używać tylko następujących znaków specjalnych: spacja, ("), (+), (,), (-), (.), (/), (;), ([), (\), (]), (`).
- 3. Wpisz wprowadzone wcześniej hasło systemowe w polu Potwierdź nowe hasło i kliknij OK.
- 4. Naciśnij klawisz Esc. Zostanie wyświetlony monit o zapisanie zmian.
- 5. Naciśnij klawisz Y, aby zapisać zmiany. Komputer zostanie uruchomiony ponownie.

# Usuwanie lub zmienianie hasła systemowego i hasła konfiguracji systemu

Przed przystąpieniem do usuwania lub zmiany hasła systemowego lub hasła konfiguracji należy się upewnić, że opcja **Stan hasła** ma wartość Odblokowane w programie konfiguracji systemu. Jeśli opcja **Stan hasła** jest ustawiona na Zablokowane, nie można usunąć ani zmienić istniejącego hasła systemowego lub hasła konfiguracji.

Aby uruchomić program konfiguracji systemu, naciśnij klawisz **F2** niezwłocznie po włączeniu zasilania lub ponownym uruchomieniu komputera.

- 1. Na ekranie System BIOS lub Konfiguracja systemu wybierz opcję Zabezpieczenia systemu i naciśnij klawisz Enter. Zostanie wyświetlony ekran Zabezpieczenia systemu.
- 2. Na ekranie Zabezpieczenia systemu upewnij się, że dla opcji Stan hasła jest wybrane ustawienie Odblokowane.
- 3. Wybierz opcję Hasło systemowe, zmień lub usuń istniejące hasło systemowe, a następnie naciśnij klawisz Enter lub Tab.
- 4. Wybierz opcję Hasło konfiguracji systemu, zmień lub usuń istniejące hasło konfiguracji systemu, a następnie naciśnij klawisz Enter lub Tab.

() UWAGA: W przypadku zmiany hasła systemowego lub hasła administratora należy ponownie wprowadzić nowe hasło po wyświetleniu monitu. W przypadku usuwania hasła systemowego lub hasła konfiguracji należy potwierdzić usunięcie po wyświetleniu monitu.

- 5. Naciśnij klawisz Esc. Zostanie wyświetlony monit o zapisanie zmian.
- 6. Naciśnij klawisz Y, aby zapisać zmiany i zamknąć program konfiguracji systemu. Nastąpi ponowne uruchomienie komputera.

# Czyszczenie hasła systemowego i hasła systemu BIOS (konfiguracji systemu)

W celu wyczyszczenia hasła komputera lub systemu BIOS skontaktuj się z działem pomocy technicznej Dell: www.dell.com/contactdell. **UWAGA:** Informacje na temat resetowania haseł systemu Windows lub aplikacji można znaleźć w dokumentacji dostarczonej z systemem Windows lub aplikacjami.

## Uzyskiwanie pomocy i kontakt z firmą Dell

# Narzędzia pomocy technicznej do samodzielnego wykorzystania

Aby uzyskać informacje i pomoc dotyczącą korzystania z produktów i usług firmy Dell, można skorzystać z następujących zasobów internetowych:

#### Tabela 46. Narzędzia pomocy technicznej do samodzielnego wykorzystania

| Narzędzia pomocy technicznej do samodzielnego<br>wykorzystania                                                                                                    | Lokalizacja zasobów                                                                                                    |
|----------------------------------------------------------------------------------------------------|----------------------------------------------------------------------------------------------------|
| Informacje o produktach i usługach firmy Dell                                                                                                    | www.dell.com                                                                                                    |
| Porady                                                                                                    | · · · · · · · · · · · · · · · · · · ·                                                                                                    |
| Kontakt z pomocą techniczną                                                                                                    | W usłudze wyszukiwania systemu Windows wpisz Contact<br>Support, a następnie naciśnij klawisz Enter.                                                                                                    |
| Pomoc online dla systemu operacyjnego                                                                                                    | www.dell.com/support/windows                                                                                                    |
|                                                                                                    | www.dell.com/support/linux                                                                                                    |
| Informacje o rozwiązywaniu problemów, podręczniki, instrukcje<br>konfiguracji, dane techniczne produktów, blogi pomocy<br>technicznej, sterowniki, aktualizacje oprogramowania itd. | www.dell.com/support                                                                                                    |
| Artykuły bazy wiedzy Dell Knowledge Base dotyczące różnych<br>kwestii związanych z komputerem.                                                                                      | <ol> <li>Przejdź do https://www.dell.com/support/home/?<br/>app=knowledgebase.</li> <li>Wpisz temat lub słowo kluczowe w polu Wyszukiwanie.</li> <li>Kliknij przycisk Wyszukiwanie, aby wyświetlić powiązane<br/>artykuły.</li> </ol> |

### Kontakt z firmą Dell

Aby skontaktować się z działem sprzedaży, pomocy technicznej lub obsługi klienta firmy Dell, zobacz www.dell.com/contactdell.

UWAGA: W przypadku braku aktywnego połączenia z Internetem informacje kontaktowe można znaleźć na fakturze, w dokumencie dostawy, na rachunku lub w katalogu produktów firmy Dell.